# TEERTHANKER MAHAVEER UNIVERSITY

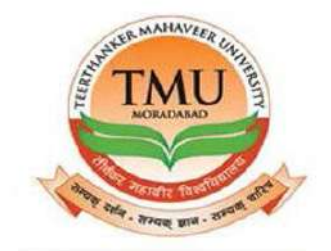

# PLACEMENT MODULE USER MANUAL

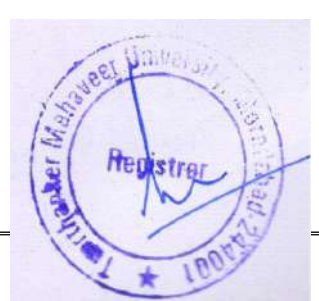

## Table of Contents

| <u>1. CRE</u>  | EATE COMPANY.                   | <u>3</u>  |
|----------------|---------------------------------|-----------|
| <u>2. PLA</u>  | ACEMENT SCHEDULE.               | <u>4</u>  |
| <u>3. REC</u>  | GISTRATION FOR PLACEMENT DRIVE. | <u>7</u>  |
| <u>4.STU</u>   | IDENT REGISTRATION LIST.        | <u>7</u>  |
| <u>5. COI</u>  | NDUCT PLACEMENT DRIVE.          | <u>8</u>  |
| <u>6. stl</u>  | JDENT PLACEMENT HISTORY.        | <u>11</u> |
| <u>7. SKII</u> | P PROCESS CRITERIA.             | <u>12</u> |
| <u>8. REF</u>  | PORT.                           | <u>14</u> |
| 1.             | Placement record.               | <u>14</u> |
| 2.             | List of eligible students.      | <u>15</u> |
| 3.             | SELECTED STUDENTS MASTER SHEET. | <u>16</u> |

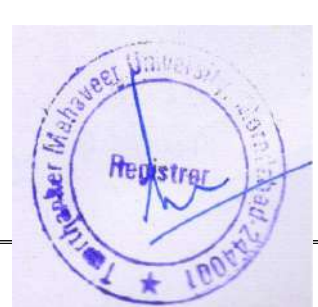

## 1. CREATE COMPANY.

Step 1. Company list.

| Company List Placement Details List Score Update Selected students Master Sheet   Placement Register List Student List Placement Register List Selected students Master Sheet   Page Student List Student List Placement Register List Selected students Master Sheet                                                                                                    | X A                      | CTIONS                             |                                |                            |                       |                   |                  |                       |                    |                    |
|----------------------------------------------------------------------------------------------------|--------------------------|------------------------------------|--------------------------------|----------------------------|-----------------------|-------------------|------------------|-----------------------|--------------------|--------------------|
| Placement Schedule List Student List Placement Record   Placement Register List Student Placement History List of Eligible Student   New Document Page   Step 2. New.                                                                                                    | Comp                     | oany List                          | Placement Details List         | <u>∕</u> ≜Sc               | ore Update            |                   | Selected         | students M            | aster Sheet        | 2                  |
| Picket Picket   Step 2. New. Step 2. New.   Step 2. New. Step 2. New.   Step 3. Still all the details. Step 3. Still all the details.   Step 3. Still all the details. Step 3. Still all the details.   Step 3. Still all the details. Step 3. Still all the details.   Step 3. Still all the details. Step 3. Still all the details.   Step 3. Still all the details. Step 3. Still all the details.   Step 3. Still all the details. Step 3. Still all the details.   Step 3. Still all the details. Step 3. Still all the details.   Step 3. Still all the details. Step 3. Still all the details.   Step 3. Still all the details. Step 3. Still all the details.   Step 3. Still all the details. Step 3. Still all the details.   Step 3. Still all the details. Step 3. Still all the details.   Step 3. Still all the details. Step 3. Still al                                                                                                    | Place                    | ment Schedule List 🔒               | Student List                   | Di Pla                     | acement Rec           | ord               |                  |                       |                    | N                  |
| New Document       Page         Step 2. New.       Image       Image <td>Place</td> <td>ment Register List 🛛 😽</td> <td>Student Placement Hi</td> <td>story 词 Lis</td> <td>t of Eligible</td> <td>Student</td> <td></td> <td></td> <td></td> <td>Refresh</td>                                                                                                    | Place                    | ment Register List 🛛 😽             | Student Placement Hi           | story 词 Lis                | t of Eligible         | Student           |                  |                       |                    | Refresh            |
| Step 2. New.<br>Normal Networks<br>Normal Networks<br>Networks<br>Normal Networks<br>Networks<br>Normal Networks<br>Networks<br>Netw                                                                                                |                          |                                    |                                | New Docum                  | ent                   |                   |                  |                       |                    | Page               |
| Story Mutch       Interface       Interface       Interface         Company List *       Interface       Interface       Interface       Interface         Company List *       Interface       Interface       Interface       Interface         Company List *       Interface       Interface       Interface       Interface         Company List *       Interface       Interface       Interface       Interface         Company List *       Interface       Interface       Interface       Interface         Company List *       Interface       Interface       Interface       Interface         Company List *       Interface       Interface       Interface       Interface         Company List *       Interface       Interface       Interface       Interface         Company List *       Interface       Interface       Interface       Interface         Company List *       Interface       Interface       Interface       Interface         Company List *       Interface       Interface       Interface       Interface         Company List *       Interface       Interface       Interface       Interface         Company List *       Interface       Interface       Interface       I                                                                                                    | Sten 2                   | New                                |                                |                            |                       |                   |                  |                       |                    |                    |
| Image: Strategy and the strategy and the strat                                                                                                    | номе                     | NAVIGATE                           |                                |                            |                       |                   |                  |                       |                    | TMINT SOCIETY      |
| Image:         Image:         Image:<                                                                                                    | 1                        |                                    |                                | 45                         |                       |                   |                  |                       |                    |                    |
| Company Link       Institution       Page         Company Link       Institution       Institution       Page         Company Link       Company Link       Institution       Company Link       Page         Company Link       Company Link <t< td=""><td>New Edit</td><td>View Delete at List Chart</td><td>s Notes Links Refresh Clear</td><td>Find</td><td></td><td></td><td></td><td></td><td></td><td></td></t<>                                                                                                    | New Edit                 | View Delete at List Chart          | s Notes Links Refresh Clear    | Find                       |                       |                   |                  |                       |                    |                    |
| Current Line Container Line Container Line Containe                                                                                                    | Conserved                | htanage View                       | Show Attached Page             |                            |                       |                   |                  | Type to filter (F3)   | Company Code       | - 3                |
| company in       company index       company index <td>Company Lis</td> <td>ot "</td> <td></td> <td></td> <td></td> <td></td> <td></td> <td>() for the local deal</td> <td>I be report to be</td> <td>No filters applied</td>                                                                                                    | Company Lis              | ot "                               |                                |                            |                       |                   |                  | () for the local deal | I be report to be  | No filters applied |
| Conversion         Nation         Ref to 2, Noted         Outside Conversion         Note Ref to 2, Noted         PE to 2000         Noted Ref to 2000         Note Ref to 2000         Note Ref to 20000         Note Ref to 20000         <                                                                                                    | Compa +                  | Company Name                       | Company Address                | City                       | Contact Person        | Contact person [  | D.,, Company P., | Email Id              | Company Website    |                    |
| Control of Structure       Control of Structure       Control of Structure       Provide Structure       Provide Structure                                                                                                    | COM/000002               | Naukn.com                          | Sector 52, Noida               | GURGAON                    | Ms. Wadhwa            | HR.               | 9638527410       | lak (Middaal in a)    | www.naukri.com     |                    |
| COMPARENT       Note Dr Mallinguen       Odder Organ       He may Bassing       Bessings       He detsion       www.edmends.em         COMPARENT       Note       Note       Note       Note       Status       Note       Bessings       Note       Bessings       Note       Note<                                                                                                    | COM/000005               | Arvind Life Style                  | Civil Line. Gurason            | GURGAON                    | Mr. Harmeet Singh     | HR Excutive       | 9638527412       | toundudredreou        | www.ids.com        |                    |
| CDM 000000         Enerwinds schwards haft PLL         Nudd Sic DB         Nudd ALAA         Robek hAfe, Nag.         902121/21         www.ethemsdaccem           CDM 00000         Imput Alaa         Hy         skie         BBBBBBBBB         BBBBBBBBB           Step 3. Fill all the details.           Imput Alaa         Filt - Company Card - COM/00000         Imput Alaa         Imput Alaa <td< td=""><td>COM/000007</td><td>TOL</td><td>Near DLF Mall,Gurgaon</td><td>GURGAON</td><td>Gaurav Gupta</td><td>HR</td><td>9638527412</td><td>hr@tci.com</td><td>www.tcil.com</td><td></td></td<>                                                                                                    | COM/000007               | TOL                                | Near DLF Mall,Gurgaon          | GURGAON                    | Gaurav Gupta          | HR                | 9638527412       | hr@tci.com            | www.tcil.com       |                    |
| Conversion       By       UTHE ANDMARM       Bit         Conversion       tww       MARAARAN       Bit         Step 3. Fill all the details.       Ent - Company Card - COM/00005       Image: Card - Company Card - COM/00005         Image: Card - Company Card - Company Card - COM/00005       Image: Card - Company Card - Company Card - Compan                                                                                                    | COM/00008                | Extramorks education India P. Ltd. | Norda Sec 128                  | Noida                      | Rishabh Arora         | Sr. Manager       | 9638521478       |                       | www.extramarks.com |                    |
| Step 3. Fill all the details.<br>Tel - Company Card - COMMODOS  Tel - Company Card - COMMODOS  Tel - Company Card - COMMODOS  Tel - Company Card - COMMODOS  Tel - Company Card - COMMODOS  Tel - Company Card - Company Card - COMMODOS  Tel - Company Card - Company Card - Commony Card - Commony                                                                                                    | COM/000009<br>COM/000010 | qwr<br>tasu                        | tyy<br>tasu                    | UTTLE ANDAMAN<br>MORADABAD | oilí<br>hao           | sdad              | REPERTIC         |                       |                    |                    |
| Step 3. Fill all the details.                                                                                                    |                          |                                    |                                |                            |                       |                   |                  |                       |                    |                    |
| Item Latvacktr     Item Latvacktr     Item Latvacktr     Item Item     Item Item        Item Item <td>Step 3.</td> <td>Fill all the deta</td> <td>ils.</td> <td></td> <td></td> <td></td> <td></td> <td></td> <td></td> <td></td>                                                                                                    | Step 3.                  | Fill all the deta                  | ils.                           |                            |                       |                   |                  |                       |                    |                    |
| INDEX       INVEST       INVEST                                                                                                    |                          |                                    |                                | Edit - Company             | / Card - COM/0000     | 05                |                  |                       |                    | - 0 - X            |
| Very beer Very beer   Margo Net   Margo Net   Margo Net   Margo Net     Figer     Company Loss   Company Loss                                                                                                    | HOME                     |                                    | 🔿 👿 🔿 Go ta                    |                            |                       |                   |                  |                       |                    | TMIMESOCIETY       |
| Very Sources       Netter Luis       Netter Luis       Netter Luis       Netter Luis         Manage       Process       Show Attached       Proces         Company Code       Contact person Designation       If R Laudine         Company Netter**       Editable No.       Residention         Company Addrest**       Gendar Proce Naide       For Na.         Company Addrest**       Gendar Proce Naide       For Na.         Company Addrest**       Gendar Proce Naide       For Na.         Company Addrest**       Gendar Proce Naide       For Na.         Company Addrest**       Gendar Proce Naide       For Naide         Company Addrest**       Gendar Proce Naide       For Naide         Company Addrest**       Gendar Proce Naide       For Naide         Company Addrest**       Gendar Proce Naide       For Naide         Company Addrest**       Gendar Proce Naide       For Naide         Company Addrest**       For Naide       For Naide       For Naide         For Naide       For Naide       For Naide       For Naide       For Naide         For Naide       For Naide       For Naide       For Naide       For Naide         For Naide       For Naide       For Naide       For Naide       For Naide                                                                                                    | Q New                    |                                    | Previous                       |                            |                       |                   |                  |                       |                    |                    |
| Manage       Paces       Shore Attached       Page         COM/000005         General         Company Nome**       IDS Logic P. Mdd.         Company Nome**       IDS Logic P. Mdd.         Company Addrem**       General Floor, Noide         Company Nome**       IDS Logic P. Mdd.         Company Mathem**       General Floor, Noide         Company Mathem**       General         General       General         Company Mathem**       General         Company Mathem**       General         Company Mathem**       General         Company Mathem**       General         Company Mathem**       General         Company Mathem**       General         Company Mathem**       General         Company Mathem**       General         Company Mathem**       General         Company Mathem**       General         Company Mathem**       General         Company Phone / Mathem       General         General       General         Company Phone / Mathem       General         Company Phone / Mathem       General         Company Phone / Mathem       General         Company Mathem**       General                                                                                                    | View X Delete            | Release Heopen Notes Links         | Refresh Clear<br>Filter 🕨 Next |                            |                       |                   |                  |                       |                    |                    |
| COM/000005                                                                                                    | Manage                   | Process Show Attached              | Page                           |                            |                       |                   |                  |                       |                    |                    |
| General         Company Code       Contact passen Designation:       IRE Exactive:         Company Maners <sup>11</sup> :       DS Lagae P. Ltd.       Company Phone / Mode No.         Company Address <sup>11</sup> :       Gound Brook Naide       Fin No::         Company Address <sup>11</sup> :       Gound Brook Naide       Fin No::         Company Address <sup>11</sup> :       Gound Brook Naide       Fin No::         Company Address <sup>11</sup> :       Gound Brook Naide       Fin No::         Company Address <sup>11</sup> :       Gound Brook Naide       Fin No::         Contact Feetor <sup>11</sup> :       Strad       Strad       Company Method:         Port Code       Company Method:       Refered Company Method:       Company Method:         Contact Feetor <sup>11</sup> :       Strad       Strade       Company Code       Company Code         Monage       Find       Strade       Strade       Company Code         Monage       Find       Strade       Strade       Strade         Verw Dobe       Nors       Strade       Strade       Strade       Strade         Company Code       Monage       Company Method:       Refered Care       Strade       Strade         Company Maners <sup>11</sup> Discard Floor, Naide       Fin No:       Strade       Strade       Strade                                                                                                    | COM/00000                | 05                                 |                                |                            |                       |                   |                  |                       |                    | -                  |
| Company Code       Converse Designation       HE Exclore         Company Marrit**       US Isgate PL Lisi.       Company Marrit*       Signate Place, Noide         Company Address*       General       General       General         Company Address*       General       General       General         Company Address*       General       General       General         Company Address*       General       General       General         Company Address*       General       General       General         Context Person*       Sanat       General       General         Company Address*       General       General       General         Company Markets*       General       General       General       HE Exclore         Company Markets*       General       General       General       General       General         Company Address*       General       General       <                                                                                                    | General                  |                                    |                                |                            |                       |                   |                  |                       |                    | -                  |
| Company Maret**: US Logic P. Ud.<br>Company Address*: Ground Floor, Neide<br>Company Address*: Ground Floor, Neide<br>Company Maret**: Ground Floor, Neide<br>Company Maret**: Ground Floor, Neide<br>Company Website<br>Company Website<br>Company Maret**: Company Website<br>Company Maret**: Company Website<br>Company Website<br>Company Maret**: Company Website<br>Company Maret**: Company Website<br>Company Maret**: Company Website<br>Company Maret**: Company Methany Company Website<br>Company Maret**: Company Methany Company Website<br>Company Maret**: Company Methany Company Website<br>Company Maret**: Company Methany Company Methany Company Methany Company Methany Company Methany Company Methany Company Methany Company Methany Company                                                                                                    | Company Code             | COM/00005                          |                                | Contact pr                 | erson Designation:    | HR Excutive       |                  |                       |                    |                    |
| Company Address <sup>14</sup><br>Ground Bloor, Naide<br>Company Address <sup>14</sup><br>Company Address <sup>14</sup><br>Company Medites<br>Company Medites<br>Contact Person <sup>14</sup><br>Series<br>Company Code<br>Company Code<br>Company Code<br>Company Code<br>Company Code<br>Company Code<br>Company Code<br>Company Code<br>Company Code<br>Company Code<br>Company Code<br>Company Code<br>Company Code<br>Company Medites<br>Security<br>Figure<br>Company Code<br>Company Medites<br>Company Code<br>Company Code                                                | Company Name             | e**: IDS Logic P. Ltd.             |                                | Company                    | Phone / Mobile No.:   | 9638527412        |                  |                       |                    |                    |
| Company Address1:<br>City'': QUBBADN<br>Pot Code<br>Contract Person*: Senal<br>Company Website<br>Company Website<br>Company Code<br>Company Code<br>Company Metrice<br>Company Metrice<br>Company Metrice<br>Company Website<br>Company Website<br>Released<br>Company Website<br>Released<br>Company Mebsite<br>Released<br>Company Mebsite<br>Released<br>Company Mebsite<br>Released<br>Company Mebsite<br>Released<br>Company Mebsite<br>Released<br>Company Mebsite<br>Released<br>Company Mebsite<br>Released<br>Company Mebsite<br>Released<br>Company Mebsite<br>Released<br>Company Mebsite<br>Released<br>Company Mebsite<br>Released<br>Company Mebsite<br>Released<br>Company Mebsite<br>Company Mebsite<br>Released<br>Comp                                                                                | Company Addre            | ess**: Ground Floor, Noide         |                                | Fax No.:                   |                       |                   |                  |                       |                    |                    |
| Chy:<br>Post Code<br>Contact Person*:<br>Sinel<br>Contact Person*:<br>Sinel<br>Company Medites<br>Company Code<br>Company Code<br>Company Code<br>Company Code<br>Company Code<br>Company Code<br>Company Code<br>Company Code<br>Company Code<br>Company Code<br>Company Code<br>Company Code<br>Company Code<br>Company Code<br>Company Code<br>Company Code<br>Company Name**<br>DS Logic P: Ltdd<br>Company Code<br>Company Meters<br>Fission<br>Company Meters<br>Company Code<br>Company Code<br>Company Name**<br>DS Logic P: Ltdd<br>Company Code<br>Company Code<br>Code<br>Company Code<br>Company Code<br>Company Code<br>Company Code<br>Company Code<br>Code<br>Company Code<br>Code<br>Code | Company Addre            | ess1:                              |                                | Ernail Ist                 |                       | johri@idslogi.com | U(               |                       |                    |                    |
| Company Visionitie       Company Visionitie       WWW.dd.com         Statu:       Released       Image: Company Visionitie         Manage:       Montes       File         View Notes       Ender Notes       File         View Notes       File       File         Namage:       File       File         View Notes       File       File         Namage:       File       File         Company Vision       File       File         Namage:       File       File         Company Code       Company Kathelined       File         Company Values**:       Ground floor, Noide       Company Pinne / Mobile Nois         Company Address*:       Ground floor, Noide       File Noi:       File         Company Address*:       Ground floor, Noide       File       File         Campany Address*:       Ground floor, Noide       File       File         Campany Address*:       Ground floor, Noide       File       File         Campany Address*:       Ground floor, Noide       Company Website       File         Campany Website       WWW.idd.com       Company Website       File                                                                                                    | City**:                  | GURGADN                            | 2                              | Skype ID:                  | 146 A. 12             |                   |                  |                       |                    |                    |
| Step 4. Release.         Image: Step 4. Release.         Image: Step 4. Release.         Image: Step 4. Release.         Image: Step 4. Release.         Image: Step 4. Release.         Image: Step 4. Release.         Image: Step 4. Release.         Image: Release Reeper Research Refer Refer Ref                                                                                                    | Contact Petcon*          | ": Sonal                           |                                | Statue                     | Websice               | Released          |                  | <u></u>               |                    |                    |
| Step 4. Release.         INDUE         INDUE         Indue         Indue         Indu                                                                                                    | Sometreast               | 2 John Street                      |                                |                            |                       | 1000000           |                  |                       |                    |                    |
| Image:       Image:                                                                                                    | Sten 4                   | Release                            |                                |                            |                       |                   |                  |                       |                    |                    |
| Very Name       Refersion (Care of the previous)         Namage       Refersion (Care of the previous)         Manage       Show Attached         Delter       Show Attached         Degree       Show Attached         Company Code:       Show Attached         Company Code:       Show Attached         Company Code:       Show Attached         Company Name**:       DS Logic Pi. Ltd.         Company Andersa*:       Ginund Rioor Noida         Fail No:       Email No:         Company Addresa*:       Sing&AON         Skype ID:       Skype ID:         Post Code:       Company Website         Contact Person**:       Status                                                                                                    | HOME                     | NAVIGATE                           |                                |                            |                       |                   |                  |                       |                    | TMINTSOC           |
| View       New       Refeese Reopen       Notes       Links       Refeesh       Cheve       Previous         Manage       Page       Show Attached       Page       Page       Page          Company Codes       Show Attached       Page       Page          Company Codes       Show Attached       Page          Company Name**:       IDS Logic Pi. Ltd.       Company Phone / Mobile No.3          Company Address**:       Ginund Floor, Noida       Fat No:          Company Address**:       Ginund Floor, Noida       Fat No:          Company Address**:       Ginund Floor, Noida       Fat No:         Company Address**:       Ginund Floor, Noida       Fat No:       Image: Company Address**         Post Codes       V       Company Website       Www.ids.com       Gonge Company Address**         Contact Person**:       Sonal       Status       Released       V                                                                                                    | The Z Edit               |                                    | 🔿 🕎 🔿 Go to                    |                            |                       |                   |                  |                       |                    | Constant Constant  |
| Collect     Recess recycle     Notes     Cities       Manage     Page    COM/000005  Company Code:  Company Code:  Company Code:  Company Name*1:  DS Logic P. Ltd.  Company Phone / Mobile No.a  General  Company Address*1:  Group and Address*1:  Company Address*1:  Company Address*1:  Compan                                                                                                    | Q New                    |                                    | Reference Class                |                            |                       |                   |                  |                       |                    |                    |
| Manage     Page        Page                                                                                                    | Yiew X Delete            | t Notes chepen. Notes chiks        | Filter   Next                  |                            |                       |                   |                  |                       |                    |                    |
| Software       HR Backtive         Company Code:       Software       HR Backtive         Company Name**       IDD E Logic P. Ltd.       Company Phone / Mobile No.2         Company Address**       Giound Roor, Noida       Fas No.:         Company Address**       Giound Roor, Noida       Fas No.:         Company Address**       Build Roor, Noida       Fas No.:         Company Address**       Giound Roor, Noida       Fas No.:         Company Address**       Build Roor, Noida       Fas No.:         Company Address**       Giound Roor, Noida       Fas No.:         Company Address**       Giound Roor, Noida       Fas No.:         Company Address**       Giound Roor, Noida       Fas No.:         Company Address**       Giound Roor, Noida       Fas No.:         Company Address**       Giound Roor, Noida       Fas No.:         Company Address**       Giound Roor, Noida       Fas No.:         Company Address**       Giound Roor, Noida       Fas No.:         Company Address**       Giound Roor, Noida       Fas No.:         Company Code:       V       Company Website       Www.ids.com         Contact Person**:       Sonal       Status       Released       V                                                                                                    | Minoige                  | Propess Show Attached              | eage                           |                            |                       |                   |                  |                       |                    |                    |
| General         Company Code:       60M/000003         Company Name**:       IDS Logic Pr. Ltd.         Company Name**:       IDS Logic Pr. Ltd.         Company Address*:       Ginund Floor, Noida         Company Address*:       Ginund Floor, Noida         Company Address*:       Company Address*:         Post Code:       V         Contact Person**:       Sonal         Status       Released                                                                                                    | COM/0000                 | 05                                 |                                |                            |                       |                   |                  |                       |                    |                    |
| Company Code:     Met Motion (Microsoft)     Met Contract person Designation:     Met Resultive       Company Name**:     IDS Logic PLtdd,     Company Phone / Mobile No.     983852/412       Company Address*:     Group Phone / Mobile No.     983852/412       Company Address*:     Group Phone / Mobile No.     983852/412       Company Address*:     Group Phone / Mobile No.     983852/412       Company Address*:     Group Phone / Mobile No.     983852/412       Company Address*:     Group Phone / Mobile No.     983852/412       Company Address*:     Group Phone / Mobile No.     983852/412       Company Address*:     Group Phone / Mobile No.     983852/412       Company Address*:     Group Phone / Mobile No.     983852/412       Company Address*:     Group Phone / Mobile No.     983852/412       Company Address*:     Group Phone / Mobile No.     Stape ID       Contact Person**:     Sonal     Company Website     www.idscom       Contact Person**:     Sonal     Status     Released     v                                                                                                    | General                  |                                    |                                |                            |                       |                   |                  |                       |                    |                    |
| Lompany Name***     [Db Logic Pr. Ltd.     Company Phone / Mobile No.     9838527412       Company Address**     Ginund Floor, Noida     Fat No.:     [Db Logic Pr. Ltd.       Company Address**     Ginund Floor, Noida     Fat No.:     [Db Logic Pr. Ltd.       Company Address**     Ginund Floor, Noida     Fat No.:     [Db Logic Pr. Ltd.       Company Address**     Ginund Floor, Noida     Fat No.:     [Db Logic Pr. Ltd.       Company Address**     Ginund Floor, Noida     Fat No.:     [Db Logic Pr. Ltd.       Company Address**     Ginund Floor, Noida     Stype ID     [Db Logic Pr. Ltd.       Post Codes     Company Website     www.ids.com     [Contact Person**:     Status     Status                                                                                                    | Company Code             | e BEIMANKAB                        |                                | Contact                    | person Designation    | HR Excutive       |                  |                       |                    |                    |
| Longeny Address**     Iproduct mode, Norda     Pat No.       Company Address**     Iproduct mode, Norda     Past No.       City**     GURGAON     Stype ID:       Post Code:     Company Website:     www.ids.com       Contact Person**:     Sonal     Status     Released                                                                                                    | Company Nam              | IDS Logic P. Ltd.                  |                                | Compar                     | ny Phone / Mobile No. | 9638527412        |                  |                       |                    |                    |
| Company Multicities I     Internet III     Internet III       City <sup>4+</sup> GURGAON     Skype ID:       Post Codes     Company Website     www.ids.com       Contact Person**:     Sonal     Status     Released                                                                                                    | Company Adde             | ress uiround Hoor, Noide           |                                | Fas No.                    |                       | inh i Pitter -    | 000              | 1                     |                    |                    |
| Notified     Support       Post Code:     V       Contact Person**:     Sonal       Status:     Released                                                                                                    | Company addr             | GURGAON                            |                                | Email Id                   | ы.<br>Эн              | louwsanger        | uni.             |                       |                    |                    |
| Contact Person**: Sonal Status Released V                                                                                                    | Post Covier              | JUNDAUN                            | *                              | Competit                   | ny Website:           | www.ide.com       |                  |                       |                    |                    |
|                                                                                                    | Contact Person           | s**: Sonal                         |                                | Statos                     | ay recorded           | Released          |                  | ų.                    | 2                  |                    |
|                                                                                                    |                          | Easter                             |                                |                            |                       | Fraction et       |                  |                       |                    |                    |

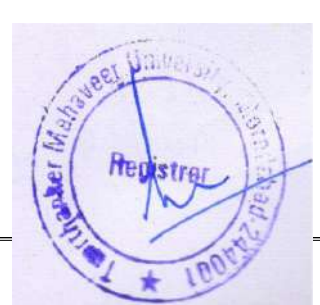

## 2. PLACEMENT SCHEDULE.

Step 1. Placement schedule list.

| HOME NAVIGA                                                                                                    |                                                                                                    |                                   | List<br>Placement               | History<br>New                                                                                | Docum        | acement<br>st of Eligi<br>ent                                                                                                    | ate<br>Record<br>ble Stuc                                                                  | lent                                                                                             | Selected students       | Master Sheet        | Refresh<br>Page |
|----------------------------------------------------------------------------------------------------|----------------------------------------------------------------------------------------------------|-----------------------------------|---------------------------------|-----------------------------------------------------------------------------------------------|--------------|----------------------------------------------------------------------------------------------------|--------------------------------------------------------------------------------------------|--------------------------------------------------------------------------------------------------|-------------------------|---------------------|-----------------|
| HOME NAVIG<br>B<br>New Edit View<br>New Manage                                                                                                    |                                                                                                    |                                   |                                 |                                                                                               |              |                                                                                                    |                                                                                            |                                                                                                  |                         |                     |                 |
| New Edit View                                                                                                    | XIA                                                                                                    |                                   |                                 |                                                                                               |              |                                                                                                    |                                                                                            |                                                                                                  |                         |                     | TMIMT S         |
|                                                                                                    | Delete Show St<br>as List                                                                                                    | idow as<br>Chart<br>V Show Attach | ks Refresh C<br>Fi              | lear Find<br>Iter                                                                             |              |                                                                                                    |                                                                                            |                                                                                                  |                         |                     |                 |
| lacement Schedu                                                                                                    | ule List -                                                                                                    |                                   |                                 |                                                                                               |              |                                                                                                    |                                                                                            |                                                                                                  |                         | Type to filter (F3) | Schedule No. •  |
|                                                                                                    |                                                                                                    |                                   |                                 |                                                                                               |              |                                                                                                    |                                                                                            |                                                                                                  |                         |                     | No filters ap   |
| Sche A Company                                                                                                    | y Name                                                                                                    | Job Description                   | j.                              | io filters appl                                                                               | ied gistrati | Registrati                                                                                                    | Drive Star                                                                                 | Drive End                                                                                        | No of op Salary Package | Bond                | Status          |
| PSC-00003 Naulon.co                                                                                                    | am                                                                                                    | Fast Forward Sales                |                                 | NOIDA, PU                                                                                     | 10/25/2018   | 10/25/2018                                                                                                    | 10/25/2018                                                                                 | 10/25/2018                                                                                       | 30 3.5                  | No                  | Open            |
| PSC-00004 (DSLogic<br>DSC-00005 AnimeLit                                                                                                    | :P: Ltd.<br>Fe Shile                                                                                                    | Executive - BDO                   |                                 | NOIDA                                                                                         | 10/26/2018   | 10/26/2018                                                                                                    | 10/25/2018                                                                                 | 10/26/2018                                                                                       | 5 2.5-3.4               | No                  | Released        |
| PSC-00005 TCIL                                                                                                    | ie style                                                                                                    | HR, BDO, Trainee                  |                                 | PANINDIA                                                                                      | 12/27/2018   | 12/27/2018                                                                                                    | 12/27/2018                                                                                 | 5/10/2019                                                                                        | 15 25000-30000          | No                  | Released        |
| HOME NAVIGA                                                                                                    | ATE                                                                                                    | a Notes Links<br>Show Attached    | Refresh Clear<br>Filter<br>Page | → Ga to<br>Previous<br>Next                                                                   |              |                                                                                                    |                                                                                            |                                                                                                  |                         |                     | TMINTS          |
| Nacement Sched                                                                                                    | lule Card                                                                                                    |                                   |                                 |                                                                                               |              |                                                                                                    |                                                                                            |                                                                                                  |                         |                     | _               |
| Schedule No 1                                                                                                    | PSC-00009                                                                                                    |                                   |                                 |                                                                                               |              | Drive Start Date                                                                                                    | 8/29/301                                                                                   | 0                                                                                                | ~                       |                     |                 |
| Company Code                                                                                                    | COM/080002                                                                                                    |                                   | ~                               |                                                                                               |              | Drive End Date:                                                                                                    | \$/29/201                                                                                  | 9                                                                                                |                         |                     |                 |
| Company Name                                                                                                    | Naukri.com                                                                                                    |                                   |                                 |                                                                                               |              | From Time                                                                                                    | 9:00:00 4                                                                                  | M                                                                                                |                         |                     |                 |
| Registration Start Date:                                                                                                    | 8/29/2019                                                                                                    | *                                 |                                 |                                                                                               |              | ToTime                                                                                                    | 4:00:00 P                                                                                  | м                                                                                                |                         |                     |                 |
| Registration End Date:                                                                                                    | 8/29/2019                                                                                                    |                                   |                                 |                                                                                               |              | Venue                                                                                                    | TMU                                                                                        |                                                                                                  |                         |                     |                 |
| Job Description:                                                                                                    | EXECUTIVE                                                                                                    |                                   |                                 |                                                                                               |              | Link                                                                                                    | 1                                                                                          |                                                                                                  |                         | 0                   |                 |
| Job Location:                                                                                                    | NOIDA                                                                                                    |                                   |                                 |                                                                                               |              | Remarks:                                                                                                    |                                                                                            |                                                                                                  |                         |                     |                 |
| No of openings:                                                                                                    |                                                                                                    | 20                                |                                 |                                                                                               |              | Status:                                                                                                    | Open                                                                                       |                                                                                                  | v                       |                     |                 |
| Bondt                                                                                                    | NO                                                                                                    |                                   |                                 |                                                                                               |              | Academic Year                                                                                                    | 18-19                                                                                      |                                                                                                  | v                       |                     |                 |
| Designation:                                                                                                    | TRACKET                                                                                                    |                                   |                                 |                                                                                               |              | Type of Campu                                                                                                    | s: On Carri                                                                                | pus                                                                                              | ý                       |                     |                 |
|                                                                                                    | TRUATINEE                                                                                                    |                                   |                                 |                                                                                               |              |                                                                                                    |                                                                                            |                                                                                                  |                         |                     |                 |
| <sup>Selary Package</sup><br>tep 4. Pro                                                                                                    |                                                                                                    | teria.                            |                                 |                                                                                               |              |                                                                                                    |                                                                                            |                                                                                                  |                         |                     |                 |
| Solary Package<br>tep 4. Pro<br>HOME NAVIGA<br>HOME NAVIGA<br>New X Dates<br>Manage<br>YSC-00009                                                                                                    | ATE<br>Cress Critina<br>ATE<br>Process Critena<br>Process<br>Process                                                                                                    | teria.                            | Refrech Clear<br>Filter<br>Page | -# Go to<br># Previous<br>Next                                                                |              |                                                                                                    |                                                                                            |                                                                                                  |                         |                     | THIMT SC        |
| Solary Pockago<br>tep 4. Proc<br>HOME NAVIGA<br>HOME NAVIGA<br>New Dates<br>Manago<br>Sc-00009<br>Seneral                                                                                                    | SLAKH<br>SLAKH<br>COCESS CITI<br>ATE<br>Cocess Graen<br>Process<br>Process                                                                                                    | teria.                            | Refrech Clear<br>Filter<br>Page | -> Go to<br>Previous                                                                          |              |                                                                                                    |                                                                                            |                                                                                                  |                         |                     | THEMT SC        |
| HOME NAVIGA<br>HOME NAVIGA<br>HOME NAVIGA<br>HOME NAVIGA<br>HOME NAVIGA<br>Scheduls Noz                                                                                                    | SLAKH<br>SLAKH<br>COCESS Critic<br>ATE<br>Process Critic<br>Process<br>Process                                                                                                    | teria.                            | Refrech Class<br>Filter<br>Page | -≫ Go to<br>≪ Previous<br>≫ Next                                                              |              | Drive Start Date:                                                                                                    | 8/25/2015                                                                                  | 2                                                                                                |                         |                     | THEMT SC        |
| HOME NAVIGA<br>HOME NAVIGA<br>HOME NAVIGA<br>New Delete<br>Manage<br>SC-00009<br>Schedule Nos<br>Company Code                                                                                                    | SLAKH                                                                                                    | teria.                            | Refrech Class<br>Filter<br>Page | <ul> <li>→ Go to</li> <li>♦ Previous</li> <li>&gt; Next</li> </ul>                            |              | Drive Start Date:                                                                                                    | 8/25/2015<br>8/25/2015                                                                     | )<br>)                                                                                           | 2                       |                     | THIMT SC        |
| Anago A. Proc<br>HOME NAVIGA<br>New NaVIGA<br>New Rela<br>Manago Cole<br>Schedule No:<br>Company Code<br>Company Neme                                                                                                    | SLAKH<br>SLAKH<br>COCESS Crit<br>RE<br>COCESS Crit<br>Reopen<br>Process<br>Program<br>Process<br>Process                                                                                                    | teria.                            | Refrech Clair<br>Fage           | -⊪ Go to<br>≪ Previous<br>▶ Next                                                              |              | Drive Start Date:<br>Drive End Date<br>Irom Time                                                                                                    | 8/25/2013<br>8/25/2013<br>9:00:00 A                                                        | 9<br>9<br>M                                                                                      | 2                       |                     | TMMT S          |
| Cep 4. Processor<br>HOME NAVIGA<br>New NaVIGA<br>New Delates<br>Manage<br>SC-00009<br>Ieneral<br>Schedule No:<br>Company Code<br>Company Name<br>Registration Start Date:                                                                                                    | SLAKH SLAKH COCESS Crit                                                                                                    | teria.                            | Refrech Clear<br>Filter<br>Page | <ul> <li>→ Go to</li> <li>Intervious     <li>&gt; Next     <li>Next     </li> </li></li></ul> |              | Onve Start Dates<br>Snive End Dates<br>From Times<br>To Times                                                                                                    | 8/25/2015<br>8/25/2015<br>9:00:00 A<br>4:000 PI                                            | 5<br>5<br>M<br>M                                                                                 |                         |                     | TMMT 32         |
| Cep 4. Processor<br>HOME NAVIGA<br>New NaVIGA<br>New Naviga<br>Schedule No.:<br>Company Code<br>Company Name:<br>Registration End Date:<br>Registration End Date:                                                                                                    | Indukez           SLAKH           DOCESS Critic           ATE           Image: Image of the state of the state o                                                                                                    | teria.                            | Refrech Clear<br>Filter<br>Page | → Go to<br>《 Previous<br>▶ Next                                                               |              | Onive Start Dates<br>Onive End Dates<br>From Times<br>For Times<br>Henues<br>Times                                                                                                    | 8/29/2019<br>8/29/2019<br>9:00:00 Ai<br>4:00:00 Pi<br>T.MU                                 | )<br>9<br>M<br>M                                                                                 | <b>v</b>                |                     | TMMT 32         |
| Solary Package<br>Cep 4. Proc<br>HOME NAVIGA<br>New<br>Ser Delete<br>Manage<br>SC-00009<br>Schedule Noz<br>Company Code<br>Campany Name<br>Registration Start Date:<br>Registration Find Date:<br>Job Doctription:                                                                                                    | Indukez           SLAKH           DOCESS Critic           ATE           Image: Image of the state of the state o                                                                                                    | Votes Links<br>Show Attached      | Rafrech Clear<br>Filter<br>Page | → Go to                                                                                       |              | Drive Start Dates<br>Drive End Dates<br>From Times<br>To Times<br>For Times<br>Inits<br>Demarker                                                                                                    | 8/25/2015<br>8/25/2015<br>9:00:00 A<br>4:00:00 PI<br>TMU                                   | 6<br>9<br>M<br>4                                                                                 | <b>v</b>                |                     | THINK SC        |
| Salary Package  tep 4. Pro HOME NAVKG HOME NAVKG Karago PSC-00009  Schedule No.: Company Neme Registration Start Date: Registration Start Date: Registration Start Date: Registration: Iab Loccription: Iab Loccription: Iab Loccri | SLAKH<br>SLAKH<br>SCCESS Critic<br>ATE<br>Control Control Control<br>Process<br>Process<br>Process<br>Process<br>Process<br>Process<br>Process<br>Process<br>Process<br>Process<br>Process                                                                                                    | teria.                            | Rafrech Clear<br>Filter<br>Page | <ul> <li>→ Go to</li> <li>♦ Previous</li> <li>&gt; Next</li> </ul>                            |              | Onve Start Dates<br>Towe End Date<br>Tom Time<br>To Time<br>For Units<br>Renues<br>Link:<br>Benaaks:<br>Listuus                                                                                                    | 8/29/2019<br>8/29/2019<br>9:00:00 Al<br>4:00:00 Pl<br>TMU                                  | 6<br>9<br>M                                                                                      |                         |                     | THINTSO         |
| Salary Package<br>tep 4. Proc<br>HOME NAVIGA<br>For New<br>Free Dates<br>Manage<br>PSC-00009<br>Seneral<br>Schedule No:<br>Company Code<br>Company Code<br>Company Code<br>Company Code<br>Company Name<br>Registration End Date:<br>Job Description:<br>Jab Location:<br>No of opening:<br>Bendt                                                                                                    | Induktez           S LAKH           DOCESS Chil           Image: State of the state of the state of                                                                                                    | teria.                            | Rafrech Clear<br>Filter<br>Page | <ul> <li>→ Go to</li> <li>♦ Previous</li> <li>&gt; Next</li> </ul>                            |              | Virve Start Dates<br>Virve End Dates<br>For Times<br>For Times<br>Ion Times<br>Resues<br>Learnakes<br>Isarus<br>Kademic Yearn                                                                                                    | 8/29/2019<br>8/29/2019<br>9:00:00 A1<br>4:00:00 P1<br>TMU<br>I<br>00pen<br>18:19           | 5<br>5<br>M<br>41                                                                                |                         |                     | THINT SO        |
| Salary Package<br>tep 4. Proc<br>HOME NAVIGA<br>For New<br>Frew Dates<br>Manago<br>SC-00009<br>Schedule No:<br>Company Code<br>Company Code<br>Company Code<br>Company Name<br>Registration End Date:<br>Job Descriptione<br>Job Descriptione<br>Bond:<br>Designations                                                                                                    | Indirace SLAKH SLAKH  COCESS Criti ATE  Process Critic Process Process  Process Process Process | teria.                            | Rafrech Clear<br>Filter<br>Page | <ul> <li>⇒ Go to</li> <li>I Previous     <li>&gt; Next     <li>Next     </li> </li></li></ul> |              | Prive Start Date:<br>Trive End Date:<br>Form Time:<br>For Time:<br>Renue:<br>Init:<br>Renue:<br>Renue:<br>Renu | 8/29/2019<br>9/29/2019<br>9/00/00 A1<br>400/00 P1<br>TMU<br>I<br>Gipen<br>13-19<br>On Came | )<br>)<br>M<br>M                                                                                 | v<br>v<br>              |                     | THINT SC        |
| Salary Package<br>tep 4. Proc<br>HOME NAVIGA<br>Sev Delate<br>Mariago<br>SC-00009<br>Schedule No:<br>Company Code<br>Company Namei<br>Registration Sart Date:<br>Registration Sart Date:<br>Registration: No ef opanings:<br>Bond:<br>Designation<br>Sidary Package                                                                                                    | SLAKH SLAKH SLAKH SLAKH SLAKH                                                                                                    | teria.                            | Refrech Clear<br>Filter<br>Figu | ⇒ Go to                                                                                       |              | Prive Start Date:<br>Trive End Date:<br>Trom Time:<br>To Time:<br>Aenue:<br>tenue:<br>tenue:<br>tenue:<br>teaue:<br>teau | 8/25/2019<br>9:00:00 A1<br>4:00:00 P1<br>TNU<br>0 pen<br>18-19<br>0 Co Camp                | 2<br>2<br>3<br>3<br>3<br>3<br>3<br>3<br>3<br>3<br>3<br>3<br>3<br>3<br>3<br>3<br>3<br>3<br>3<br>3 |                         |                     | THIMT S         |

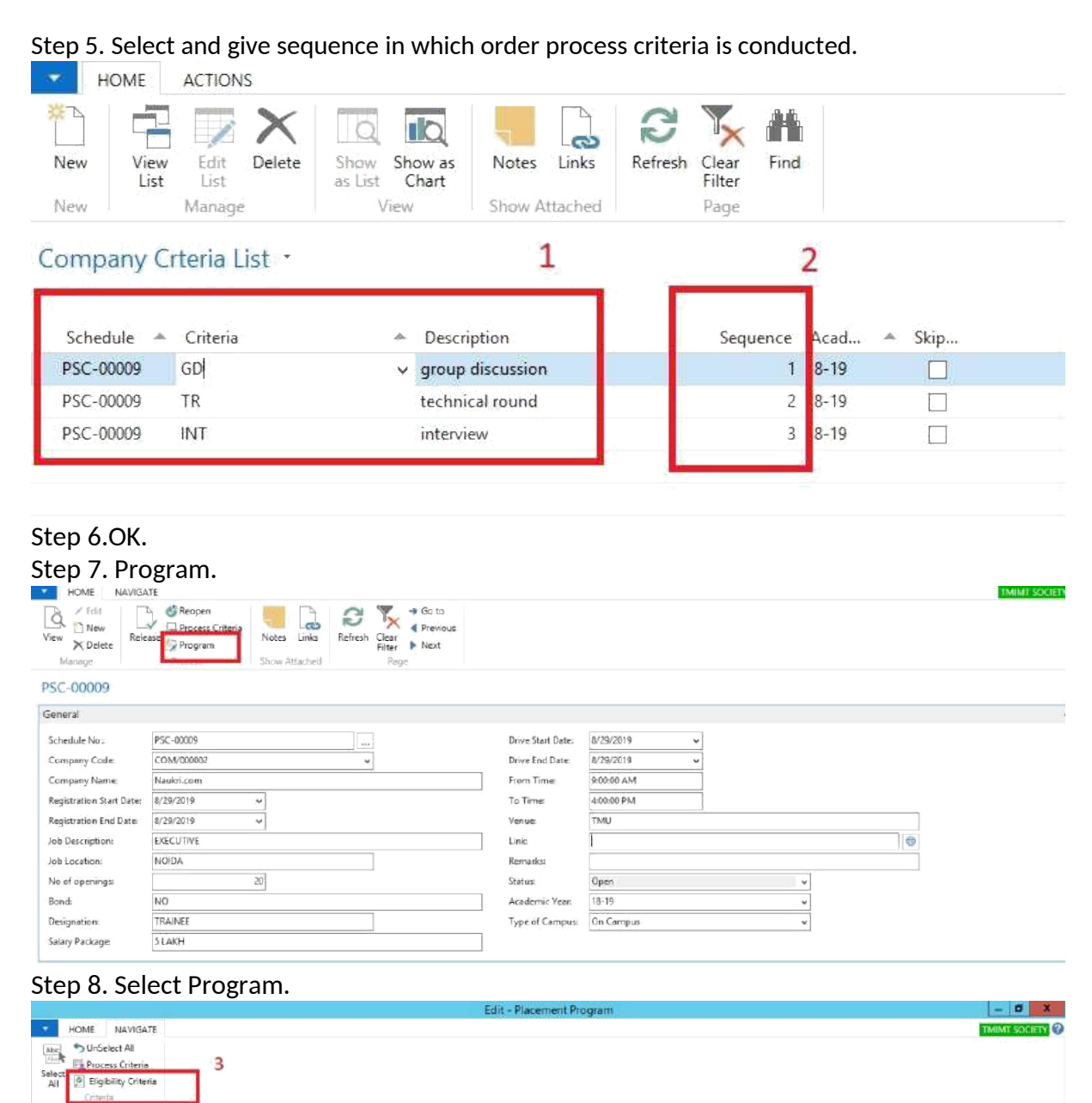

Placement Program · Type to filter (F3) Program Code 👻 🌩 💙 Filter: PSC-00009 + 18-19 Progra. Discription Select Acad. < III | 18-19 18-19 18-19 BA-902 Bachelor of Arts (Journalism & Mass C ... 8A-003 Bachelor of Arts 2 1<sup>18-19</sup> 18-19 BAR Bachelor of Arts (Jainology) BARCH-001 Bachelor of Architecture 18-19 88A-001 Bachelor of Business Admir 88A-002 BACHELOR OF BUSINESS ADMINISTRA BBA-003 Bachelor of Business Administration (in... 18-19 BRATEST

Hedistrer and the source of the source of th

#### Step 9. Fill Eligibility Criteria.

|                     |                                   |          |      | Edit - Placement Program                                                           |               | - 0 X                                 |
|---------------------|-----------------------------------|----------|------|------------------------------------------------------------------------------------|---------------|---------------------------------------|
| HOME NAVIG          | SATE                              |          |      | Edit - Placement Evalution                                                         | - 0 ×         | TMIMT SOCIETY                         |
| Select All Criteria | tia<br>teria                      |          |      | HOME<br>HOME<br>HOME<br>HOME<br>New View Fat Delete Drow Show Strew as Notes Links | MIMT SOCIETY  |                                       |
| Placement Progra    | in *                              |          |      | New Manage View Show Attached                                                      | Page          | tter (F3) 🛛 Program Code 🔹 🔿 👻        |
| Progra Discrip      | otion Samerter Vear               | Select   | Aici | Placement Evalution • Type to filter (F3) Program<br>Filter PSC-0000               | Code •   -> • | Filten PSC-00009 + 18-19              |
| BA-002 Bachel       | or of Arts (Journalism & Mass C   |          | 8-   | Beneric Balleton and Enhandle                                                      |               | 1                                     |
| BA-003 Bachel       | or of Arts                        |          | 2-   | Program A Qualification A Evaluation Mar.,                                         |               |                                       |
| BAR Bachel          | or of Arts (Jainelogy)            |          | 8    | 66A-001 12th 60.00                                                                 |               |                                       |
| BARCH-001 Bachel    | or of Architecture                |          | 8-   |                                                                                    |               |                                       |
| BBA-001 Bachel      | or of Business Administration     | <b>I</b> | 8    |                                                                                    |               |                                       |
| BBA-002 BACHE       | ELOR OF BUSINESS ADMINISTRA       |          | 8-   |                                                                                    |               |                                       |
| BBA-003 Bachel      | or of Business Administration (in |          | 8-   |                                                                                    |               | · · · · · · · · · · · · · · · · · · · |
| BRATEST             |                                   |          | 8-   |                                                                                    |               |                                       |
| Step 10.0           | К.                                |          |      |                                                                                    |               |                                       |

#### Step 11. Release.

| A.                       | New - Plac                                                                                                    | cement Schedule   | Card - PSC-00009 | - 0 X         |
|--------------------------|----------------------------------------------------------------------------------------------------|-------------------|------------------|---------------|
| HOME NAVIGA              | .TE                                                                                                    |                   |                  | TMINT SOCIETY |
| View Delete              | Stracesperi         Stracesperi         Stracesperi |                   |                  |               |
| PSC-00009                |                                                                                                    |                   |                  |               |
| General                  |                                                                                                    |                   |                  | *             |
| Schedule No.:            | PSC-00009                                                                                                    | Drive Start Date: | 8/29/2019        |               |
| Company Code             | COM/00002                                                                                                    | Drive End Date:   | 8/29/2019 🖌      |               |
| Company Name:            | Naukii.com                                                                                                    | From Time.        | 9:00:00 AM       |               |
| Registration Start Date: | 8/29/2019 🖌                                                                                                    | From Time:        |                  |               |
| Registration End Date:   | 8/29/2019 🗸                                                                                                    |                   |                  |               |
| Job Description:         | EXECUTIVE                                                                                                    | Link              | •                |               |
| Job Location:            | NOIDA                                                                                                    | Remarks:          |                  |               |
| No of openings:          | 20                                                                                                    | Status:           | Open v           |               |
| Sond                     | NO                                                                                                    | Academic Year:    | 18-19 🗸          |               |
| Designation:             | TRAINEE                                                                                                    | Type of Campus:   | On Campus 🖌      |               |
| Salary Package           | 5 LAKH                                                                                                    |                   |                  |               |

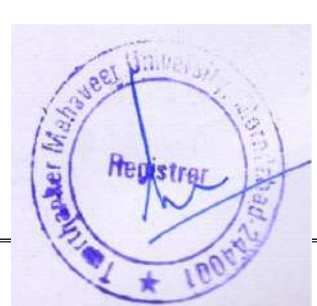

## 3. REGISTRATION FOR PLACEMENT DRIVE.

Step 1. Log in the portal.

#### Step 2. Placement.

| 💿 Frewall Authentication Keepalse 🗙 📔 🬀 | Sign in - Google Accounts          | × 📃 7MU                        | ×                              | +                               |                               |            | -                           | - 01 >   |
|-----------------------------------------|------------------------------------|--------------------------------|--------------------------------|---------------------------------|-------------------------------|------------|-----------------------------|----------|
| ← → C (1) Not secure   172.0.1.         | 105:100/Student/Placement          | Registration.aspx              |                                |                                 |                               |            | \$                          | <b>0</b> |
|                                         | FHANKER<br>ER UNIVERSITY           |                                |                                |                                 |                               | 1          | MOHD ZAID                   | )        |
| PROFILE VIEW ATTENDA                    | NCE FEE DETAILS                    | EVENTS TIME SH                 | EET ASSIGNMENT                 | FACULTY ASSES                   | SMENT GRIEVAN                 | ICES PLAC  | EMENT                       |          |
| EXAMINATION ADMITC                      | ARD RESULT A                       | PPLY CERTIFICATE               |                                |                                 |                               |            |                             |          |
| Flatement Registra                      | tion                               |                                |                                |                                 |                               |            |                             |          |
| Company Name<br>Naukri.com              | Job Description R<br>EXECUTIVE. 20 | ogistration From<br>9 Aug 2019 | Registration To<br>29 Aug 2019 | Drive Start Date<br>29 Aug 2019 | Drive End Date<br>29 Aug 2019 | Start Time | End Time Venue<br>16:00 TMU |          |
| 2                                       | -                                  |                                |                                |                                 |                               |            | 3 Submit                    |          |

Step 3. Submit.

## 4.STUDENT REGISTRATION LIST.

Step 1.Placement schedule list.

| Step 2.      | ISATE<br>Defette<br>Show Show as<br>as List Chert<br>Show<br>View Show<br>dule List - | ter Links<br>w Attached |            |            | HOME NAVIGA              | ew - Placement Schedu<br>vre 3<br>ss Criteria<br>am<br>Eligible<br>Student Us<br>Graceri | ele Card - PSC-00 |            |       | * Sociary ( |
|--------------|---------------------------------------------------------------------------------------|-------------------------|------------|------------|--------------------------|------------------------------------------------------------------------------------------|-------------------|------------|-------|-------------|
| Schedule No. | <ul> <li>Company Name</li> </ul>                                                      | Job Description         | Job Locat  | Registrati | RCC 00000                | 4                                                                                        |                   |            |       | Statu       |
| PSIC-00003   | Naukri.com                                                                            | Fast Forward Sales      | NOIDA, PU. | 10/25/2018 | PSC-00009                |                                                                                          |                   |            |       | Open        |
| PSC-00004    | IDS Logic P. Ltd.                                                                     | Execuitve - 800         | NOIDA.     | 10/26/2018 | General                  |                                                                                          |                   |            | *     | Releas      |
| PSC-00805    | Arvind Life Style                                                                     | 800                     | NOIDA      | 10/26/2018 | Schedule No :            | ESC (00055                                                                               | Drive Start Date: | 8/30/2019  |       | Releas      |
| PSC-00006    | TOL                                                                                   | HR, BDO; Trainee        | PAN INDIA  | 12/27/2018 | Tanana Cada              | CDLU200000                                                                               | Drive Could Date  | 0/00/0510  |       | Releas      |
| PSC-00007    | Extramarks education India P. Ltd.                                                    | BDE                     | PAN INDIA  | 2/15/2019  | Company Code:            | COM/00002                                                                                | Unive trid Date   | 0/3/9/2013 |       | Open        |
| - PS/C_00008 | tous                                                                                  | and.                    |            | 5/11/2010  | Company Name:            | Naukn.com                                                                                | From Time:        | 9.00:00 AM |       | Open        |
| PSC-00009    | Naukri.com                                                                            | EXECUTIVE               | NOIDA      | 8/29/2019  | Registration Start Date: | 8/29/2019                                                                                | To Time:          | 4:00:00 PM |       | Releas      |
| -            | 1                                                                                     |                         |            |            | Registration End Date:   | 8/29/2019                                                                                | Venue             | TMU        |       |             |
|              | 1                                                                                     |                         |            |            | Job Description:         | EXECUTIVE                                                                                | Link              | 1          | 0     |             |
|              |                                                                                       |                         |            |            | Job Location:            | NOIDA                                                                                    | Remarko           | 1          |       |             |
|              |                                                                                       |                         |            |            | No of openings:          | 20                                                                                       | Statuti           | Released   | ~     |             |
|              |                                                                                       |                         |            |            | Bondi                    | NO                                                                                       | Academic Year     | 18-19      | ~     |             |
|              |                                                                                       |                         |            |            | Designation              | TRAINEE                                                                                  | Type of Campus    | On Compus  | ~     |             |
|              |                                                                                       |                         |            |            | Salan Dackager           | 51 4814                                                                                  |                   |            |       |             |
|              |                                                                                       |                         |            |            |                          | A 46 40 4                                                                                |                   |            |       |             |
|              |                                                                                       |                         |            |            |                          |                                                                                          |                   |            | Close |             |

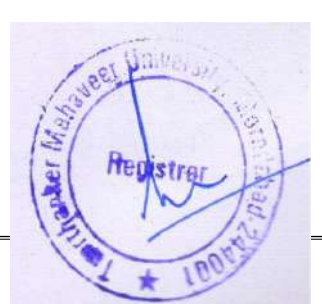

## 5. CONDUCT PLACEMENT DRIVE.

| 🙄 💭 🔹 🚮 TMU I             | Home +                        |                          |            |            |             |      |          |                     |                              |             |     | 0       | Search (Ct | tel+F3)        |          | _     |
|---------------------------|-------------------------------|--------------------------|------------|------------|-------------|------|----------|---------------------|------------------------------|-------------|-----|---------|------------|----------------|----------|-------|
| ACTIONS                   |                               |                          |            |            |             |      |          |                     |                              |             |     |         |            | 1              | TMIMT SO | CIETY |
| Company List              | Placement Details List        | icore Update             | E Selected | students M | aster Sheet | 1    | 2        |                     |                              |             |     |         |            |                |          |       |
| 🖷 Placement Schedule Lis  | Jusen un                      | Nocement Record          |            |            |             |      |          |                     |                              |             |     |         |            |                |          |       |
| 🖷 Placement Register List | Student Placement History     | list of Eligible Student |            |            |             | ile? | esti     |                     |                              |             |     |         |            |                |          |       |
|                           | New Docu                      | ment                     |            |            |             | P.2  | ge       |                     |                              |             |     |         |            |                |          |       |
| Role Center               | Role Center - Pla             | cement                   |            |            |             |      |          |                     |                              |             |     |         |            |                |          |       |
|                           | Company List                  |                          |            |            |             |      |          | -                   | Placement Sch                | edule List  |     |         |            |                |          | ^     |
|                           | C + Company Name              | Company Address          | City       | Conta      | Conta       | Cp_  | Email Id | Company Website     | S. Compan                    | Job Descr   | 1   | R., R., | D_ D       |                | Bond     | 5.    |
|                           | CO Naukri.com                 | Sector 62, Noida         | GURGA      | Ms. Wa     | HR          | 963  |          | www.maukn.com       | P Naukri.com                 | Fast Forwa. | N   | 1,- t   | 3 1        | 30 3.5         | No       | Q.,   |
|                           | CO IDS Logic P. Ltd.          | Ground Floor, Noid       | a GURGA    | Sonal      | HR Excu     | 963  | johri@i  | www.ids.com         | P IDS Logic                  | Execuitve   | N   | 1       | 1 1        | 5 2.5-3.4      | No       | R     |
|                           | CO Arvind Life Style          | Civil Line, Gurgaon      | GURGA      | Mr. Har    | HR Exec     | 963  |          |                     | P Arvind Life                | BDO         | N   | 1 t     | 11         | 3 2.5-3.2      | No       | R     |
|                           | CO TCIL                       | Near DLF Mall Gur.       | GURGA      | Gaurey     | HR          | 963  | hr@tci   | www.teil.com        | P TCIL                       | HR, BDO,    | P   | t., t., | 1 5        | 15 25000-3     | No       | R.,,  |
|                           | CO.,. Extramarks educat       | L_ Noida Sec 128         | Noida      | Rishabh    | Sr. Man     | 963  |          | www.extramarks.c.,, | P., Extramarks               | BDE         | P., | 2 2     | 2 5        | 15 300000      | No       | 0.    |
|                           | CO quer                       | tyry                     | ÚTTLE      | 0 R        |             |      |          |                     | P., trma                     | esd         |     | 55      | 5 5        | 1              |          | 0.    |
|                           | Termine and the second second |                          |            |            |             | -    |          |                     | and the second second second |             |     |         |            | and the second |          |       |

#### Step 2. New

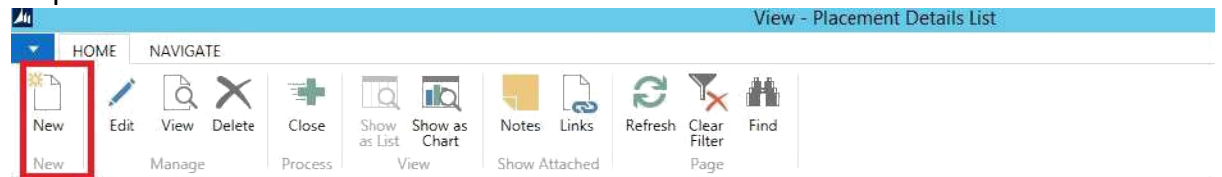

Placement Details List -

| Sche 🔺    | Company Name                       | Academi | Created D  | User ID |
|-----------|------------------------------------|---------|------------|---------|
| PSC-00003 | Naukri.com                         | 18-19   | 10/25/2018 | SHUBHAM |
| PSC-00004 | IDS Logic P. Ltd.                  | 18-19   | 10/26/2018 | SHUBHAM |
| PSC-00005 | Arvind Life Style                  | 18-19   | 10/26/2018 | SHUBHAM |
| PSC-00006 | TCIL                               | 18-19   | 12/27/2018 | SHUBHAM |
| PSC-00007 | Extramarks education India P. Ltd. | 18-19   | 5/10/2019  | SHUBHAM |

#### Step 3. Select schedule id.

| <b>Z</b>  |                                    |              |            |                |                | View - Plac                    | ement Deta                | iils List         |                             |                   |                          | - 0 ×                               |
|-----------|------------------------------------|--------------|------------|----------------|----------------|--------------------------------|---------------------------|-------------------|-----------------------------|-------------------|--------------------------|-------------------------------------|
| HOME      | NAVIGATE                           |              |            |                |                |                                |                           |                   |                             |                   |                          | TMIMT SOCIETY                       |
| New Ed    | it View Delete Close S             | how Show a   | s Notes    | Links          |                | R.A.<br>New -                  | Placement                 | Detail Card       | _ = ×                       |                   |                          |                                     |
| Maria     | Marrana Boscare                    | s bist Chart | Show at    | tin bain       | HOME I         | AVIGATE                        |                           |                   | TMIMT SOCIETY               | 0                 |                          |                                     |
| Placement | Details List                       | A month.     | 37019-34   | - 44 - 1 10010 | View X Delete  | Process<br>Criteria<br>Frocess | Notes Link<br>Show Attach | Ratrash Clea      | Go to<br>Previous<br>T Next |                   | Type to filter (I        | Schedule ID      No filter: applied |
| Sche +    | Company Name                       | Academi      | Created D. | Use            | Discoment D    | stall Card                     |                           |                   |                             |                   |                          |                                     |
| PSC-00003 | Naukri.com                         | 18-19        | 10/25/2018 | SHU            | Placement D    | etali Card                     |                           |                   |                             |                   |                          |                                     |
| PSC-00604 | IDS Logic P. Ltd.                  | 18-19        | 10/26/2018 | SHU            | General        |                                |                           |                   | ~                           |                   |                          |                                     |
| PSC-00005 | Arvind Life Style                  | 18-19        | 10/26/2018 | SHU            |                |                                |                           | S. 350 B          |                             |                   |                          |                                     |
| PSC-00006 | TOL                                | 18-19        | 12/27/2018 | SHU            | Schedule ID:   | 1                              | ~                         | Created Date:     |                             |                   |                          |                                     |
| PSC-00007 | Extramarks education India P. Ltd. | 18-19        | 5/10/2019  | SHU            | Academic Year. | ₩ Sc ·                         | Compan                    | Company Mame      |                             | Drive Star        | Drive End,               |                                     |
|           |                                    |              |            |                | 1              | PSC-00003                      | COM/000                   | Naukri.com        |                             | 10/25/2018        | 10/25/2018               |                                     |
|           |                                    |              |            |                |                | PSC-00004                      | COM/000                   | IDS Logic P. Ltd. |                             | 10/26/2018        | 10/26/2918               |                                     |
|           |                                    |              |            |                |                | PSC-00005                      | COM/000                   | Arvind Life Style |                             | 10/26/2018        | 10/26/2018               |                                     |
|           |                                    |              |            | - 6            |                | PSC-00006                      | COM/000                   | TCL               |                             | 12/27/2018        | 5/10/2019                |                                     |
|           |                                    |              |            |                |                | PSC-00007                      | COM/000                   | Estramarks educat | ion India P. Ltd.           | 2/15/2019         | 5/10/2019                |                                     |
|           |                                    |              |            |                |                | Dect-mining                    | CONUMO                    | tons              |                             | 5010010           | 5/11/2010                |                                     |
|           |                                    |              |            |                | [              | PSC-00009                      | COM/000                   | Naukri.com        |                             | 8/29/2019         | 8/29/2019                |                                     |
|           |                                    |              |            |                |                | New Adv                        | anced                     |                   | Ŧ                           | Set as default fi | tar column <sub>ji</sub> |                                     |

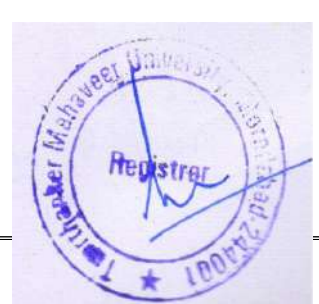

#### Step 4. Navigate and click process criteria.

|                       | 0                                  |                                            |            |                                       |                                |             |               |               |                     |                          |           |   |
|-----------------------|------------------------------------|--------------------------------------------|------------|---------------------------------------|--------------------------------|-------------|---------------|---------------|---------------------|--------------------------|-----------|---|
| 24                    |                                    |                                            |            |                                       | View - Pla                     | cement Det  | ails List     |               |                     | -                        | ٥         | × |
| HOME                  | NAVIGATE                           |                                            |            |                                       |                                |             |               |               |                     | THON                     | IT-SOCIET | 0 |
| New Ed                | it View Delete Close a             | Show Show as no chart<br>View Show Show as | otes Links | HOME                                  | BB<br>Edit - Place<br>NAVIGATE | ment Detail | Card - PSC-OC |               |                     |                          |           |   |
| Placement<br>Schedule | Details List -<br>Company Name     | Academi, Creat                             | Use        | Process<br>Criteria<br>Pipcement List |                                |             |               |               | Type to filter (F3) | Schedule ID<br>No filter | + →       | * |
| PSC-00009             | Naukri.com                         | 18-19 8/90/2                               | 2019 SHU   | PSC-00009                             |                                |             |               |               |                     |                          |           |   |
| PSC-00007             | Extrements education India P. Ltd. | 18-19 5/10/2                               | 2019 SHU   | General                               |                                |             |               | *             |                     |                          |           |   |
| PSC-00006             | TOL                                | 18-19 12/27/                               | /2018 SHU  |                                       |                                |             |               |               |                     |                          |           |   |
| PSC-00005             | Arvind Life Style                  | 18-19 10/26/                               | /2018 SHU  | Schedule ID:                          | PSC+00009                      | ~           | Created Date: | 8/30/2019     |                     |                          |           |   |
| PSC-00004             | IDS Logic P. Ltd.                  | 18-19 10/26/                               | /2018 SHU  | Academic Year                         | 18-19                          |             | User ID:      | SHUBHAMIT/PLA |                     |                          |           |   |
| PSC-00003             | Naukri.com                         | 18-19 10/25/                               | /2018 SHU  | <u> </u>                              |                                |             |               | ОК            |                     |                          |           |   |

#### Step 5. Conduct process sequence wise.

| HUIVIE IN                          | AVIGATE                    |                                                       |                                                                              |                    |
|------------------------------------|----------------------------|-------------------------------------------------------|------------------------------------------------------------------------------|--------------------|
| ord Refresh                        | Find                       |                                                       |                                                                              | 1                  |
| ess Page                           | E.                         |                                                       |                                                                              |                    |
| Schedule                           | ≜ Code                     | ▲ Criteria                                            | <ul> <li>Description</li> </ul>                                              | Sequence           |
| Schedule<br>PSC-00009              | Code BBA-001               | <ul> <li>Criteria</li> <li>GD</li> </ul>              | <ul> <li>Description</li> <li>group discussion</li> </ul>                    | Sequence<br>1      |
| Schedule<br>PSC-00009<br>PSC-00009 | Code<br>BBA-001<br>BBA-001 | <ul> <li>Criteria</li> <li>GD</li> <li>INT</li> </ul> | <ul> <li>Description</li> <li>group discussion</li> <li>interview</li> </ul> | Sequence<br>1<br>3 |

#### Step 6. Conducting the GD process. (Example).

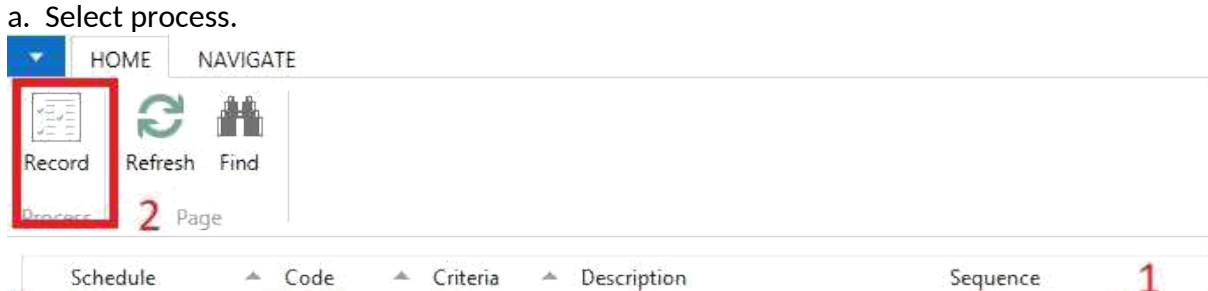

| Schedule  | A Code  | 🔺 Criteria | <ul> <li>Description</li> </ul> | Sequence 1 |
|-----------|---------|------------|---------------------------------|------------|
| PSC-00009 | BBA-001 | GD         | group discussion                | 1          |
| PSC-00009 | BBA-001 | INT        | interview                       | 3          |
| PSC-00009 | BBA-001 | TR         | technical round                 | 2          |

#### b. Tick clear or not cleared and post.

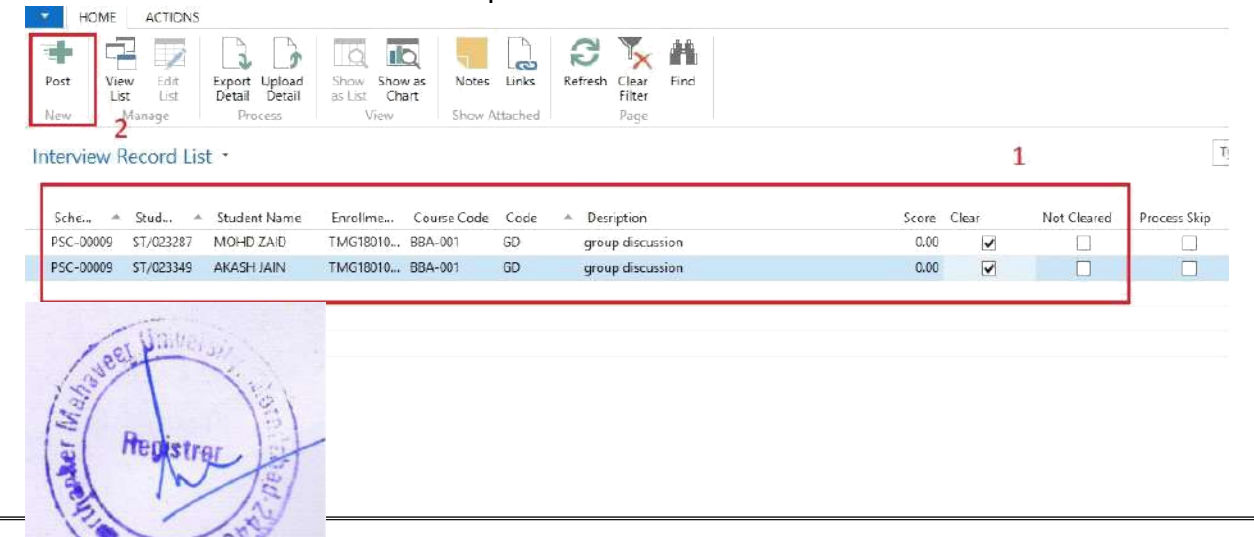

## Step 7. Close placement drive.

|     | HOME | NAVIGA | TE:         |         |                 |                  |        |         |                     |                 |      |  |
|-----|------|--------|-------------|---------|-----------------|------------------|--------|---------|---------------------|-----------------|------|--|
| New | Edit | View   | X<br>Delete | Close   | Show<br>as List | Show as<br>Chart | Notes  | Links   | <b>C</b><br>Refresh | Clear<br>Filter | Find |  |
| New |      | Manage | 2           | Process | . · · · · ·     | /iew             | Show A | ttached |                     | Page            |      |  |

2

## Placement Details List \*

| Schedule  | Company Name                       | Academi | Creat 💌    | User ID |
|-----------|------------------------------------|---------|------------|---------|
| PSC-00007 | Extramarks education India P. Ltd. | 18-19   | 5/10/2019  | SHUBHAM |
| PSC-00006 | TCIL                               | 18-19   | 12/27/2018 | SHUBHAM |
| PSC-00005 | Arvind Life Style                  | 18-19   | 10/26/2018 | SHUBHAM |
| PSC-00004 | IDS Logic P. Ltd.                  | 18-19   | 10/26/2018 | SHUBHAM |
| PSC-00003 | Naukri.com                         | 18-19   | 10/25/2018 | SHUBHAM |
| PSC-00009 | Naukri.com                         | 18-19   | 8/30/2019  | SHUBHAM |

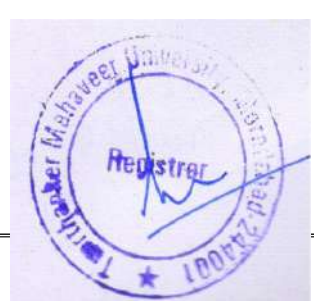

## 6. STUDENT PLACEMENT HISTORY.

For view and update the status of shortlisted students.

#### Step 1.

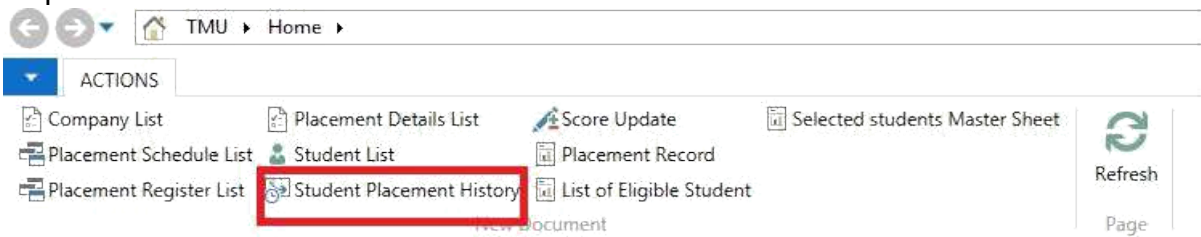

#### Step 2. Placed students.

| 6                     |                                      |                                   |                    |   | Edit - Student P | acement Histor | y        |             |           |           |            |        | -           | ۲ D     |
|-----------------------|--------------------------------------|-----------------------------------|--------------------|---|------------------|----------------|----------|-------------|-----------|-----------|------------|--------|-------------|---------|
| HOME                  | ACTIONS<br>Placed Show Signification | how as<br>Chert                   | Refresh Clear Find |   |                  |                |          |             |           |           |            |        | THUMT       | SOCIETY |
| Manage<br>Student Pla | Process 2                            | <ul> <li>Show Attached</li> </ul> | Dage -             | 1 |                  |                |          |             |           | PSC-0     | 0009       | Schedi | ale No.     | - 5     |
| Registe               | Schedule No.                         | <ul> <li>Company Code</li> </ul>  | Company Name       |   | Student No.      | Student Name   | Enrollme | Course Code | Total Cle | Total Not | Total Crit | Placed | Final offer | Joint   |
| PRN-00013             | PSC-00009                            | COM/00002                         | Naukri.com         |   | \$1/023287       | MOHD ZAID      | TMG18010 | BBA-001     | 3         | 0         | 3          | ¥.     | 1           | 1       |
| PBN-00014             | ESC-0009                             | COM/00005                         | Naukri.com         |   | ST/023349        | AKASH JAIN     | TMG18010 | BBA-001     | 3         | 0         | 3          |        | X           | 1       |

#### Step 3. Fill details.

I

| <u> </u>                       |           |                                  |                   |          |                     |                              | Ed        | dit - Student I | Placer | nent History | ý l        |        |             |         |              |       | - 0               | ×    |
|--------------------------------|-----------|----------------------------------|-------------------|----------|---------------------|------------------------------|-----------|-----------------|--------|--------------|------------|--------|-------------|---------|--------------|-------|-------------------|------|
| HOM                            | ACT)      | DNS                              |                   |          |                     |                              |           |                 |        |              |            |        |             |         |              |       | TMIMT SOCIE       | IV 🖓 |
| View Eif<br>List Lis<br>Manage | R Plac    | ed Show S<br>as List<br>ess Vier | how as Chert Show | es Links | <b>P</b><br>Refresh | Clear Find<br>Filter<br>Dage | 1         |                 |        |              |            |        |             |         |              |       |                   |      |
| Student                        | Placeme   | nt History                       | •                 |          |                     |                              |           |                 |        |              |            |        |             |         | PSC-00009    | Sk    | hedule No. 🔹 🔻    | •    |
| R_ + 1                         | Sche =    | Company Cod                      | e Company Na      | Studen   | t No.               | Student Name                 | Enrolime  | Course Code     | T      | Total Not    | Total Crit | Placed | Final offer | Joining | Joining Date | Acade | Date of Recrument | 1    |
| PRN P                          | SC-00009  | COM/000002                       | Naukri.com        | ST/023   | 1 787               | MOHD ZAID                    | TMG18010_ | 68A-001         | 3      | Q            | 3          | R      | 2           | R       | 9/1/2019     | 18-19 | 1/1/1900          |      |
| PRN P                          | PSC-00009 | COM/000002                       | Maukri.com        | ST/023   | 149 /               | AKASH JAIN                   | TMG18010  | BBA-001         | 3      | 0            | 3          | 1      |             | 1       | 9/1/2019     | 18-19 | 1/1/1900          |      |
|                                |           |                                  |                   |          |                     |                              |           |                 |        |              |            |        |             |         |              |       |                   |      |

#### Step 4.Ok.

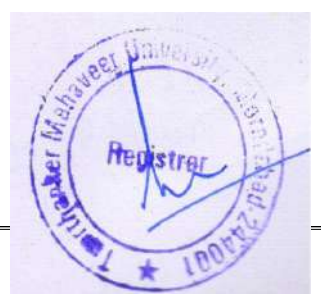

## 7. SKIP PROCESS CRITERIA.

## \*If required.

### Step 1. Placement Schedule list.

| ACT          | TIONS                                                                                                    |                               |           |              |            |              |            |          |           |                     |            |                    |
|--------------|----------------------------------------------------------------------------------------------------|-------------------------------|-----------|--------------|------------|--------------|------------|----------|-----------|---------------------|------------|--------------------|
| Compar       | ny List 📄 Pla                                                                                                    | acement Details List          | 12        | Score U      | pdate      |              | Selec      | ted stud | ents l    | Master Shee         | et 🖉       | 3                  |
| Placeme      | ent Schedule List 🍒 St                                                                                                    | udent List                    | 1.        | Placeme      | ent Reco   | rd           |            |          |           |                     | Rel        | frach              |
| Placeme      | ent Register List 🛛 🔂 St                                                                                                    | udent Placement Histo         | ory 🛅     | List of E    | ligible St | tudent       |            |          |           |                     | nei        | iresn              |
|              | The second second                                                                                                    | Ne                            | w Docu    | ment         |            |              |            |          |           |                     | Pa         | age                |
| New Edit     | View Delete Store Stores Stores Store | stes Links Refresh Clear Find |           |              |            |              |            |          | [         | Type to filter (F3) | Schedule N | o. •               |
|              |                                                                                                    |                               |           |              |            |              |            |          |           |                     |            | No filters applied |
| Schedule No. | <ul> <li>Company Name</li> </ul>                                                                                                    | Job Description               | Job Locat | Registrati   | Registrati | Drive Star   | Drive End  | No of op | Salary Pa | ckage               | Sond       | Stat               |
| PSC-00003    | Nauknicom                                                                                                    | Fast Forward Sales            | NOIDA, PU | 10/25/2018   | 10/25/2018 | 10/25/2018   | 10/25/2018 | BU 3     | 3.5       |                     | No         | Oper               |
| PSC-00004    | IDS Logic P. Ltd.                                                                                                    | Execuitive - BDO              | NOIDA     | 10/26/2018   | 10/26/2018 | 10/26/2018   | 10/26/2018 | 5.8      | 2.5-3.4   |                     | Na         | Rele               |
| PSC-00005    | Arvind Life Style                                                                                                    | 8D0                           | NOIDA     | 10/26/2018   | 10/26/2018 | 10/26/2018   | 10/26/2018 | 3 3      | 2.5-3.2   |                     | No         | Rele               |
| P5C-00005    | TCIL                                                                                                    | HR, BDO, Trainee              | PAN INDIA | 12/27/2018   | 12/27/2018 | 12/27/2018   | 5/10/2019  | 15 2     | 25000-300 | 309                 | No         | Relei              |
| PSC-00007    | Extramarks education India P. Ltd.                                                                                                    | BDE 1                         | PAN INDIA | 2/15/2019    | 2/15/2019  | 2/15/2019    | 5/10/2019  | 15.3     | 300000    |                     | No         | Oper               |
| PSC-00008    | Inu<br>Nadri com                                                                                                    | aid                           | NOIDA     | \$/11/2019   | 5/11/2019  | \$/20/2019   | 5/11/2019  | 20.4     | 5 LAKH    |                     | 10         | Oper               |
| E30-9000F    | in the second second se | EXECUTIVE                     | Pachtone  | 00.000.001.0 | 074304314  | 90 907 EU 19 | 373072019  |          | a manual  |                     | -040       | No.4               |

#### Step 3. Reopen and process criteria.

| iew ≻ Edit<br>New New Rele<br>Manage | Corress     Criteria     Corress     Crocess     Crocess |                   |             |   |
|--------------------------------------|----------------------------------------------------------------------------------------------------|-------------------|-------------|---|
| SC-00009                             |                                                                                                    |                   |             |   |
| ieneral                              |                                                                                                    |                   |             |   |
| Schedule No.:                        | PSC-00009                                                                                                    | Drive Start Date: | 8/30/2019   |   |
| Company Code:                        | COM/000002 v                                                                                                    | Drive End Date:   | 8/30/2019   |   |
| Company Name                         | Naukri.com                                                                                                    | From Time:        | 9:00:00 AM  |   |
| legistration Start Date:             | 8/29/2019                                                                                                    | To Time:          | 4:00:00 PM  |   |
| Registration End Date:               | 8/29/2019                                                                                                    | Venue             | TMU         |   |
| ob Description:                      | EXECUTIVE                                                                                                    | Linic             |             | 0 |
| ob Location:                         | NDIDA                                                                                                    | Remarks:          |             |   |
| No of openings:                      | 20                                                                                                    | Statusr           | Released V  |   |
| Bond:                                | ND                                                                                                    | Academic Vear:    | 18-19 v     |   |
| esignation:                          | TRAINEE                                                                                                    | Type of Campus:   | Dn Campus 🗸 |   |
| Salary Package:                      | 5 LAKH                                                                                                    |                   |             |   |

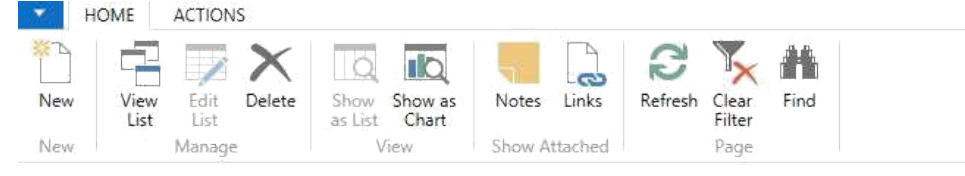

#### Company Crteria List +

| Schedule 🔺 | - Criteria | <ul> <li>Description</li> </ul> | Sequence Acad 🔺 | Skip Process |  |
|------------|------------|---------------------------------|-----------------|--------------|--|
| PSC-00009  | GD         | group discussion                | 1 18-19         |              |  |
| PSC-00009  | INT        | interview                       | 3 18-19         |              |  |
| PSC-00009  | TR         | technical round                 | 2 18-19         |              |  |
|            |            |                                 |                 |              |  |

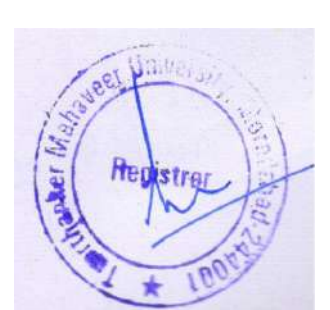

Step 5.Ok.

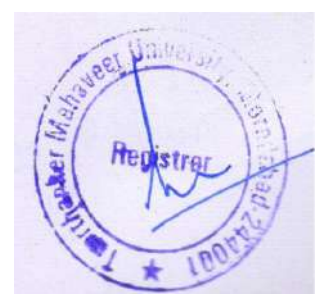

#### Step 6. Release.

| An I                     | Edit - Pla                                                                                                    | acement Schedule ( | Card - PSC-00009 | - 5 X         |
|--------------------------|----------------------------------------------------------------------------------------------------|--------------------|------------------|---------------|
| HOME NAVIGA              | UTE                                                                                                    |                    |                  | TMIMT SOCIETY |
| View Delete              | Reopen     Process Criteria     Process Show Attached     Process     Show Attached     Process     Show Attached     Process     Show Attached     Process     Show Attached     Process |                    |                  |               |
| PSC-00009                |                                                                                                    |                    |                  |               |
| General                  |                                                                                                    |                    |                  | ^             |
| Schedule No.:            | P.SC-00009                                                                                                    | Drive Start Date:  | 8/30/2019        |               |
| Company Code:            | C/0M/900002 ~                                                                                                    | Drive End Date:    | 8/30/2019        |               |
| Company Name:            | Naukri.com                                                                                                    | From Time          | MA 00:00 E       |               |
| Registration Start Date: | 8/29/2019                                                                                                    | To Time            | diDCi00 PM       |               |
| Registration End Date:   | 8/29/2019                                                                                                    | Venuer             | TIMU             |               |
| Job Description:         | EXECUTIVE                                                                                                    | Link               | 0                |               |
| Job Location:            | NOIDA                                                                                                    | Remarks:           |                  |               |
| No of openings:          | 20                                                                                                    | Status:            | Released 🗸       |               |
| Bondi                    | NO                                                                                                    | Academic Year:     | 18-19 🗸          |               |
| Designation:             | TRAINEE                                                                                                    | Type of Campus:    | On Campus 🗸      |               |
| Salary Package:          | 5 LAKH                                                                                                    |                    | 5                |               |

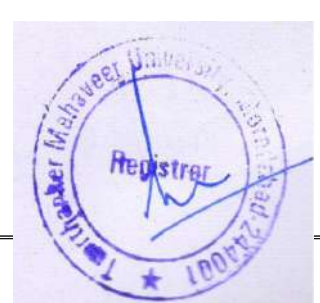

## 8. REPORT.

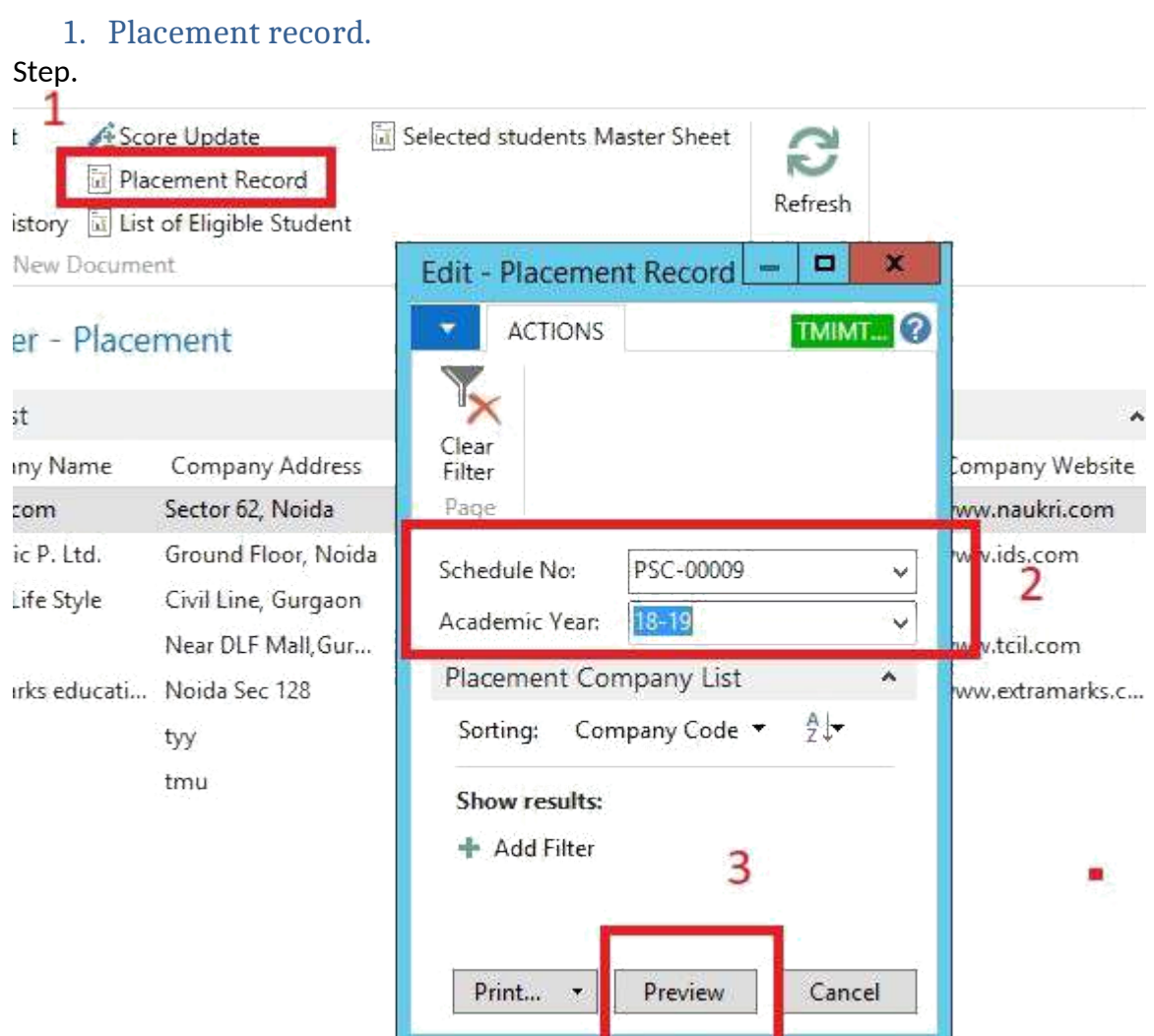

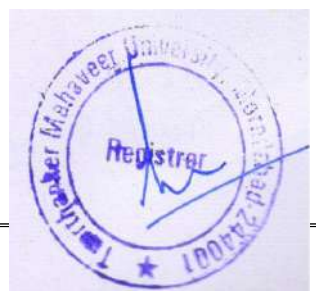

## Report screenshot.

|               | (                 |             |            | Pr                                                | int Preview                              |                      |          |              |             |             |         | - 0          |
|---------------|-------------------|-------------|------------|---------------------------------------------------|------------------------------------------|----------------------|----------|--------------|-------------|-------------|---------|--------------|
| cement Record |                   |             |            |                                                   |                                          |                      |          |              |             |             |         | TMINT SOCIET |
| .4. 1. of 1   | 4   @   @ 🖬 💷     | 💐 -   100%  | •          | Find Next                                         |                                          |                      |          |              |             |             |         |              |
|               |                   |             |            | TMIMT So<br>Delhi Road, 1<br>UP - 24<br>Placement | OCIETY<br>Moradabad<br>14061<br>t Record |                      |          |              |             |             |         |              |
|               |                   |             |            |                                                   |                                          |                      | Stu      | dent Details | 9           |             |         |              |
| 5.N           | o Company<br>Name | HR Name     | HRRumber   | HR Email                                          | Type of Campus                           | Company/ Third Party | Enrolled | Appeared     | Shortlisted | Final Offer | Joining |              |
| · 1           | Naukit.com        | Mis Wath wa | 9838527410 |                                                   |                                          |                      | 2        | 2            | .2          | 2           | 2       |              |
|               |                   |             |            |                                                   |                                          | Total                | 2        | 2            | 2           | 2           | 2       |              |

2. List of eligible students.

### Step.

| Place   | ore Update<br>cement Record<br>t of Eligible Student<br>ent<br>ment | Selected | students M | aster | Edit - List of Eligible Student                           |
|---------|---------------------------------------------------------------------|----------|------------|-------|-----------------------------------------------------------|
|         |                                                                     |          |            |       | Schedule Code: PSC-00009 v Ant Schedule L                 |
| Name    | Company Address                                                     | City     | Conta      | Co    | Academic Year: 18-19 Y pan Job De                         |
| n       | Sector 62, Noida                                                    | GURGA    | Ms. Wa     | HR    | Placement Evaluation i.com Fast Fo                        |
| P. Ltd. | Ground Floor, Noida                                                 | GURGA    | Sonal      | HR    | Sorting: Schedule,Program Code,Academic Ye 🗮 Igic Execuit |
| Style   | Civil Line, Gurgaon                                                 | GURGA    | Mr. Har    | HR    | Life BDO                                                  |
|         | Near DLF Mall, Gur                                                  | GURGA    | Gaurav     | HR    | HR, BD                                                    |
| educati | Noida Sec 128                                                       | Noida    | Rishabh    | Sr. I | + Add Filter 🥥 narks BDE                                  |
|         | tyy                                                                 | LITTLE   | ош         |       | asd                                                       |
|         | tmu                                                                 | MORAD    | hgg        | sds   | Print • Preview Cancel i.com EXECU                        |

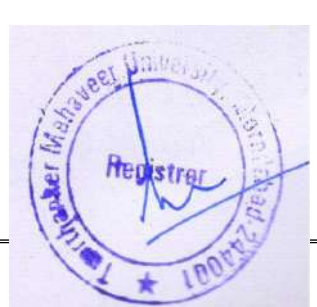

|              |                  |                                      | Print Preview                                        |                                              |                   |                                        | - 0        |
|--------------|------------------|--------------------------------------|------------------------------------------------------|----------------------------------------------|-------------------|----------------------------------------|------------|
|              |                  |                                      | Construction and Construction                        |                                              |                   |                                        | TMIMT SOCI |
| ible Student |                  |                                      |                                                      |                                              |                   |                                        |            |
|              | ABAR             | 100% - Eind                          | Net                                                  |                                              |                   |                                        |            |
| at i P Pi    | 9 3 4 4          | 100.3                                | 1.0%46                                               |                                              |                   |                                        |            |
|              | TMU              | LIST OF ELIC                         | TMIMT SOCI<br>Delhi Road Moradal<br>GIBLE STUDENTS A | IETY<br>bad - 244001<br>S PER CRITERIA FIXED |                   |                                        |            |
| S, Ne        | . Enrollment No. | Name of Student                      | Course                                               | (% Criteria Applied )                        | (Criteria Detail) | Percentage                             |            |
|              | 1                | DEEKSHA AGARWAL                      | BBA                                                  | đđ                                           | 12th              | 64.5                                   |            |
|              | 2                | AMOGH MITTAL                         | BBA                                                  | 60                                           | 12th              | 73.2                                   |            |
|              | 3                | ROHIT YADAV                          | BEA                                                  | 60                                           | 12th              | 78                                     |            |
|              | 4                | SHOAIB KHUSRO                        | BBA                                                  | 60                                           | 12th              | 84.4                                   |            |
|              | 5                | KULDEEP YADAV                        | BBA                                                  | 60                                           | 12th              | 68.75                                  |            |
|              | б                | KHUSHI PUR                           | BEA                                                  | 60                                           | 12th              | 61                                     |            |
|              | 7                | VINAY KUMAR                          | BBA                                                  | 60                                           | 12th              | 54.166666666<br>686667                 |            |
|              | 8                | TANISHA SAXENA                       | BBA                                                  | 60                                           | 12th              | 78.5                                   |            |
|              | 9                | FAREEHA                              | BBA                                                  | ób                                           | 12th              | 78.333333333<br>353333                 |            |
|              | 10               | SABA ALAM                            | BBA                                                  | 60                                           | 12th              | 63.6                                   |            |
|              | 11               | HAMID ALI                            | BBA                                                  | 60                                           | 12th              | 63.330333333<br>333333                 |            |
|              | 12               | ZAKIR SAGEER                         | BBA                                                  | 60                                           | 12th              | 75                                     |            |
|              |                  | TASH GUPTA                           | BBA                                                  | 60                                           | 12th              | 61                                     |            |
|              | 13               |                                      |                                                      |                                              |                   | the second second second second second |            |
|              | 13               | MONIS                                | BEA                                                  | 60                                           | 12th              | 61.8333333333<br>333833                |            |
|              | 13               | MONIS<br>MORAMMAD YUSUF UMAR<br>KHAN | BEA<br>BEA                                           | 60<br>60                                     | 12th<br>12th      | 61.833333333<br>333833<br>78.8         |            |

## 3. SELECTED STUDENTS MASTER SHEET.

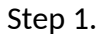

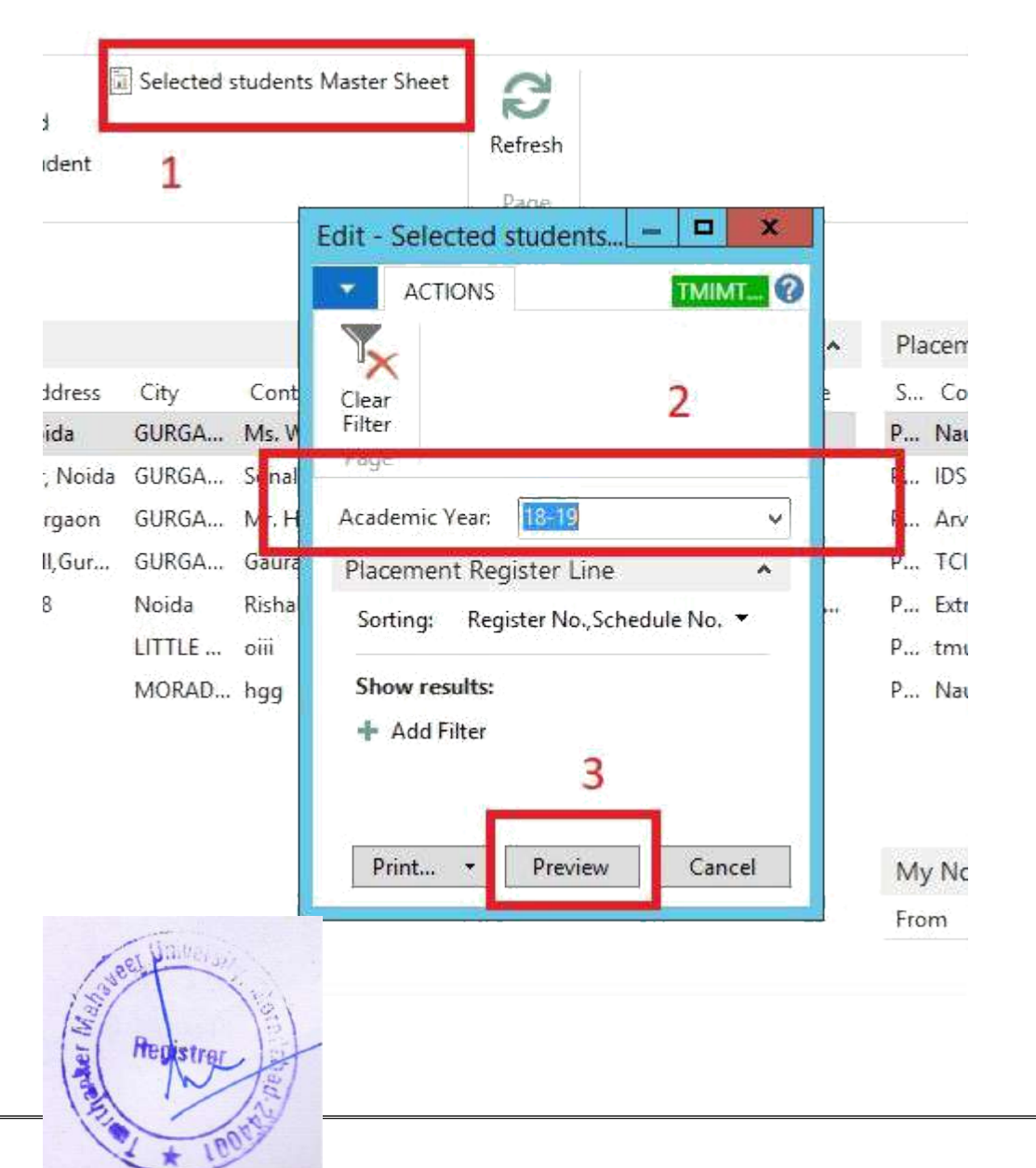

## Report screenshot.

Print Preview

TMINTSOCIETY ?

Selected students Master Sheet

H 4 1 of 1 > H () () () () () () () ()

|   | 180 |     | 8   |     |
|---|-----|-----|-----|-----|
|   | S   | MI. | 18  |     |
|   | 100 | 1   | 7   |     |
| - |     |     | 24  | \$~ |
|   | 100 |     | 100 | e . |

#### TMIMT SOCIETY Delhi Road Moradabad , 244001

Find Net

ž.

#### Selected students Master Sheet

| Sr<br>No. | Enrollment<br>no. | Studetnt Name   | Father's Name             | Mobile No. | Course  | Company           | Type Of<br>Campus | Package     | Date of<br>joining | Date of<br>Recruit<br>ment | Remarks |
|-----------|-------------------|-----------------|---------------------------|------------|---------|-------------------|-------------------|-------------|--------------------|----------------------------|---------|
| 1         | TMG1302124        | AYUSHI CHORADIA | ASHOE CHORADIA            | 7898221681 | MBA-001 | Naukri.com        |                   | 8.5         |                    |                            |         |
| 2         | TMG1702050        | HAMZA SAFI      | LATE MR. JOHAR<br>ISRAILI | 6120932307 | MBA-001 | IDS Logic P. Ltd. |                   | 2.5-5.4     | 26-10-2015         |                            |         |
| 8         | TM01702082        | BRIGHTY SINCH   | DHARMENDRA SINCH          | 7485600345 | MBA-001 | IDS Loge P. Ltd.  |                   | 2.5-8.4     | 26-10-2018         |                            |         |
| 4         | TM6G3702082       | SRISHTY SINGH   | DHARMENDRA SINGH          | 7465500345 | MBA-001 | Arvind Life Style |                   | 25-3.2      | 26-10-2018         |                            |         |
| 5         | TMG1702147        | ANIKET JAIN     | RAJKUMAR JAIN             | 8791917481 | MBA-001 | IDS Logic P. Ltd. |                   | 2.5-3.4     | 26-10-2018         |                            |         |
| 6         | Th/G1702147       | ANDRET JAIN     | RAJKUMAR JAIN             | 8791917481 | MBA-001 | Arvind Life Style |                   | 2.5-3.2     |                    |                            |         |
| 7         | TMG1702008        | MEGHA JAIN      | ARUN JAIN                 | 7415681649 | MBA-001 | TCIL              | On Campus         | 25000-30000 | 27-12-2018         | 01-01-1900                 |         |
| 8         | 73461702007       | SHILPI JAIN     | ADISHWAR EUMAE<br>JAIN    | 9910916790 | MBA-001 | TCIL              | On Campus         | 25000-20000 | 27-12-2018         | 01-01-1900                 |         |
| 9         | TMG1801001        | MOHD ZAID       | HAFTZ MOHD SHAHID         | 9720404045 | BBA-001 | Neukri.com        | On Campus         | 3 LAKH      | 01-09-2019         | 01-01-1900                 |         |
| 10        | TLIG1501002       | AKASH JAIN      | PEAKASH CHANDRA<br>JAIN   | 6261596690 | BEA-001 | Naultri.com       | On Campus         | 5 LARH      | 01-09-2019         | 01-01-1900                 |         |

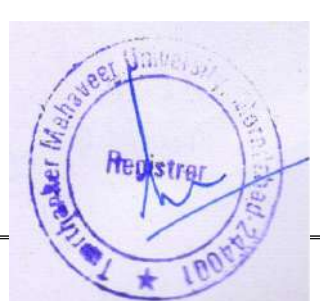